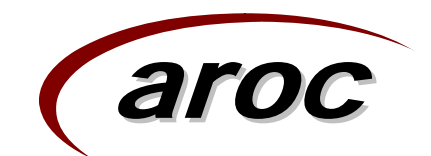

### **SNAPshot Version 3.8** Information Session

Julie de Clouet & Elizabeth Cuthbert September 2007

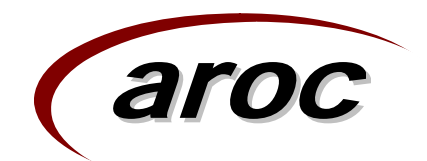

### Welcome

- A plea when you contact us (email, phone or fax) please please please:
  - Indicate **which** facility you are from
  - Spell out the name (you may know the acronym but we might not)
  - Tell us which state/town (ie. prefix your phone number with the area code)
  - Don't assume your email gives us a hint ...
     ramsayhealth has facilities all over, and lots of Bronwyn's work for Ramsay !!
- ... and you will save us lots of time. Sometimes we enjoy the challenges you set us, and sometimes its just hard work !!

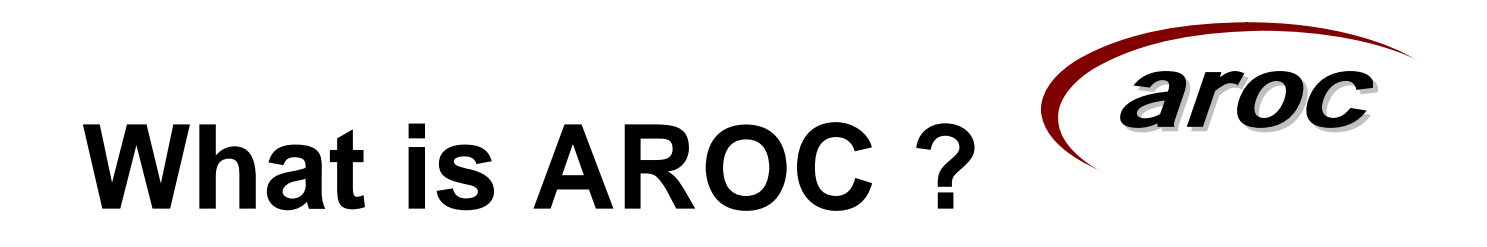

- AROC began as a joint initiative of the whole Australian rehabilitation sector (providers, payers, regulators and consumers)
- Established 1 July 2002 as a not-for-profit Centre
- The Australasian Faculty of Rehabilitation Medicine (AFRM) is the auspice body and data custodian
- The Centre for Health Service Development (CHSD) at the University of Wollongong is the data manager and responsible for AROC's day to day operations

### Purpose and Aims of AROC

The basic purpose and aims of AROC were established as, and continue to be:

- To provide a national benchmarking system to improve clinical rehabilitation outcomes.
- To produce information on the efficacy of interventions through the systematic collection of outcomes information in both the inpatient and ambulatory settings.
- To provide annual reports that summarise the Australasian data.

### AROC "State of the Nation" inaugural publication

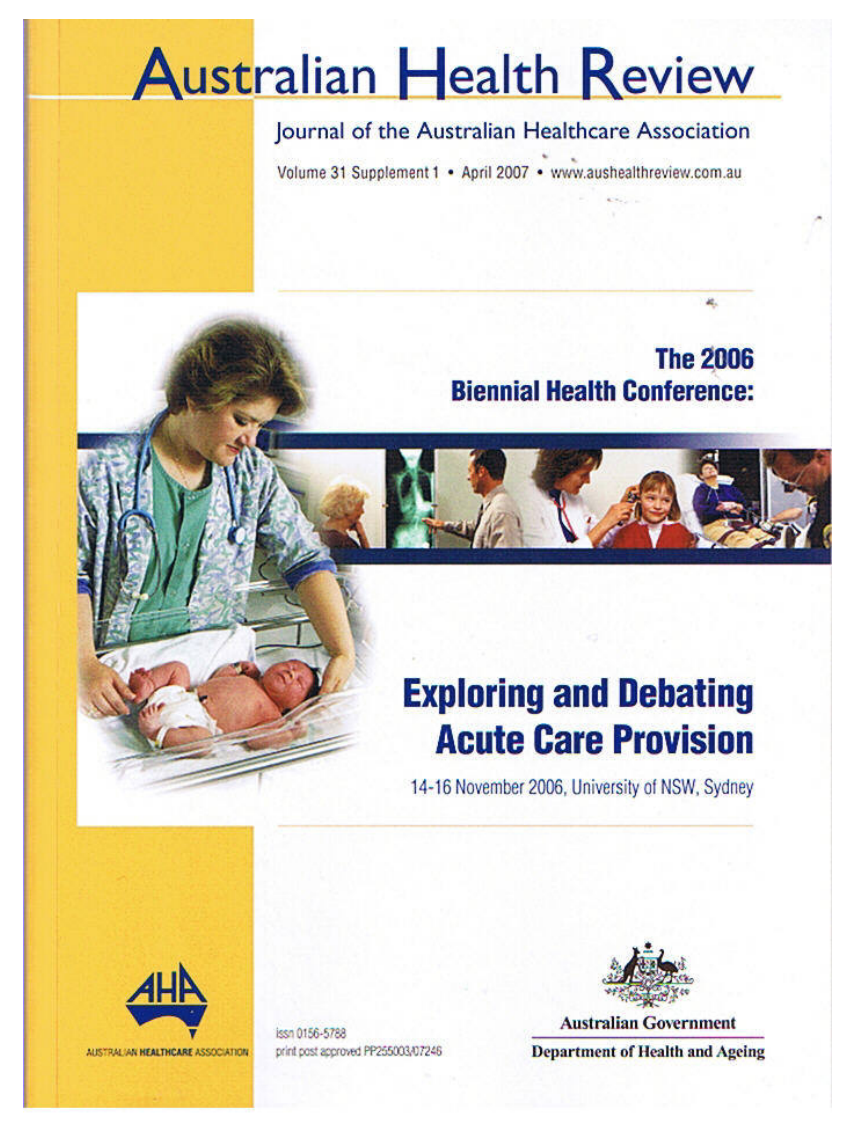

aroc

Australian Health Review April 2007: 31 Suppl 1:S31-S53

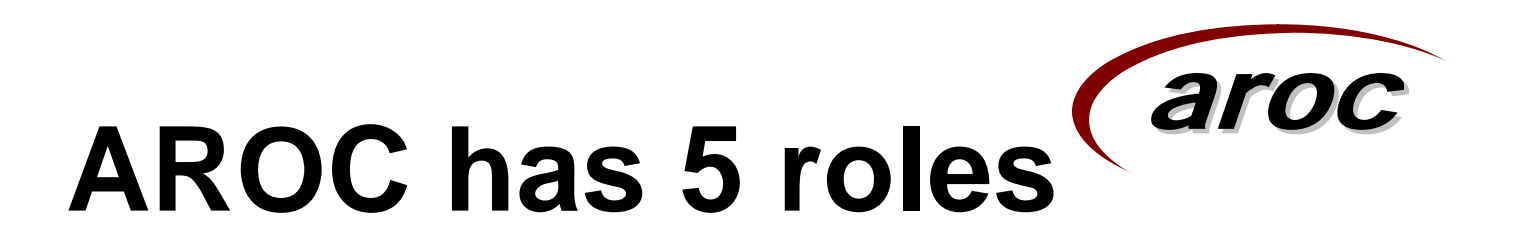

- 1. A national data bureau that receives and manages data on rehabilitation services in Australia
- 2. The national benchmarking centre providing for rehabilitation services
- 3. The national certification centre for the Functional Independence Measures (FIM)
- 4. An education, training and research centre for the FIM and other rehabilitation outcome measures
- 5. A research and development centre that develops research and development proposals and seeks external funding for its research agenda

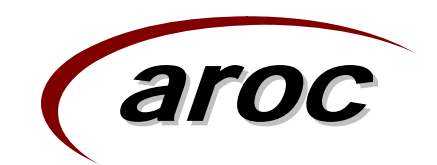

### **AROC Coverage**

- There are approximately 150 rehabilitation units in Australia, 85 public sector and 65 private sector units
- 135 submitted data to AROC in the 2006 calendar year (73 public sector units, 62 private sector units)
- In 2006 data describing more than 50,500 episodes was submitted to AROC.
- AROC provides analysis of each individual member facility's data for that member, and also compares that data to analysis of the overall sector (public or private), and to the national data.

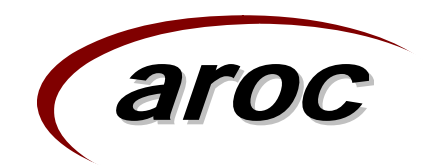

### Introduction

- SNAPshot 3.8 has now been distributed to all facilities in the form an Installation CD
- All data for rehabilitation episodes post 1 July 2007 should be entered using the new version of SNAPshot.
- Prior to upgrading your SNAPshot software to version 3.8, please ensure that;
  - Your AROC data up to the end of June 2007 is submitted.
  - You (or your IT support) know where your current database is stored and make a back-up copy of your database – this is very important.....
- We have included the following, very helpful documents on the CD for your reference;
  - SNAPshot Version 3.8: User Manual
  - Using SNAPshot V3.8 to collect the AROC data set
  - SNAPshot reference guide for the AROC data
  - AROC Inpatient Clinical Data Set (V3)
  - AROC data collection proforma
  - Australian Impairment Codes (V1)
  - Guidelines for coding impairments
- If you don't have access to the CD, the documents can also be downloaded from the AROC website;

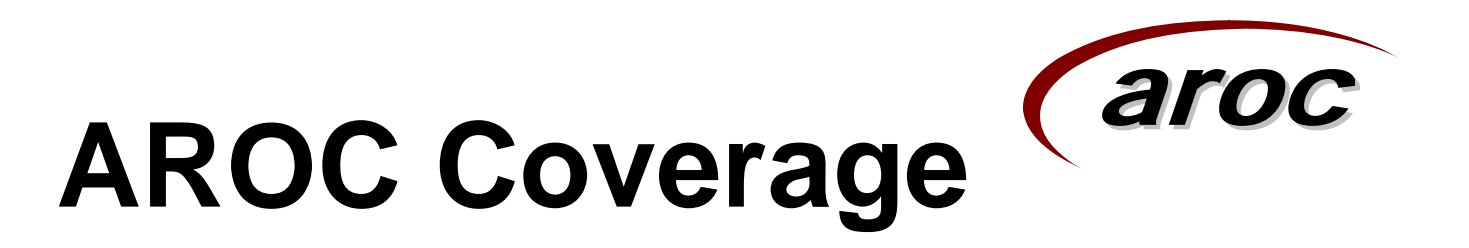

- There are approximately 150 rehabilitation units in Australia, 85 public sector and 65 private sector units
- 135 submitted data to AROC in the 2006 calendar year (73 public sector units, 62 private sector units)
- In 2006 data describing more than 50,500 episodes was submitted to AROC.
- AROC provides analysis of each individual member facility's data for that member, and also compares that data to analysis of the overall sector (public or private), and to the national data.

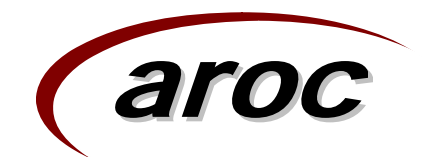

### Outline

- Brief overview of the software
- SNAPshot screens V3.8 updates
  - Initial setup screens (Facility, Provider Unit and Ward/team setup)
  - Data entry
    - Patient screen
    - Episode screen
    - Rehab/GEM screen
    - AROC Dataset
  - New review tool
  - Grouping records
    - Ability to group to AN-SNAP version 2 or version 1
- Reports and Extracts
- Submitting Data to AROC
- Troubleshooting
- Questions

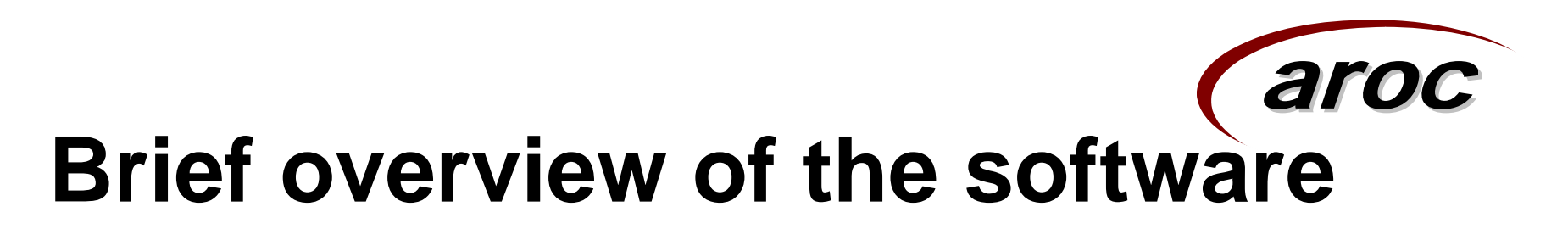

- SNAPshot has been developed to incorporate a number of data sets including;
  - SNAP
  - AROC (V3)
  - PCOC (V2)
  - HACC (V1)
  - ACAT (V2)
- The software is password protected (F7 to sign on).
- We recommend that SNAPshot be installed on local PC's with the database saved on a server. This allows for multiple data entry points, IT managed back-up's and increase security of the data.

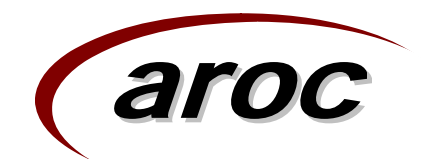

### overview cont...

- The Main screen is broken up into 6 segments;
- 1. Patient List displays the Name, Date of Birth and MRN of each patient.
- 2. Episode List provides a summary of the Episodes that have been opened for the selected patient.
- 3. Staff List provides a summary of staff recorded in SNAPshot
- 4. Set List show all the data sets/subsets contained within SNAPshot.
- 5. Multi List contains various lists depending on the data set currently selected.
- 6. Edit View where information is added, deleted, edited or updated for the various data sets

|            | Patient List                                                         | et List              | Multi List                                      | Edit View                                              |
|------------|----------------------------------------------------------------------|----------------------|-------------------------------------------------|--------------------------------------------------------|
|            |                                                                      |                      |                                                 |                                                        |
|            |                                                                      |                      |                                                 |                                                        |
|            | SNAPshot 3.80a - [Main: Provider Uni                                 | PU1001; Faci         | ility: X245]                                    |                                                        |
|            | File Edit                                                            |                      |                                                 |                                                        |
|            |                                                                      |                      |                                                 |                                                        |
|            | Platient[20] (MRN)                                                   | Patient<br>Episode   |                                                 | System [1]                                             |
|            | MRIN Patiname DUB<br>20000145 Clarke Libby 06/01/1934                | Clinical             | Version Systeg Systing                          |                                                        |
| - <b>-</b> | 20000326 Tennedy.Martha 05/11/1916                                   | Rehab/GEM            | 0.00 01/01/1333 01/12/2001                      |                                                        |
|            | 20001278 Belmont,Rosemary 09/05/1904                                 | AROCDatase           | <u> </u>                                        |                                                        |
|            | 20001777 Ingham,Jane 22/07/1938                                      | PallLare             | Save Can Add Del Group Beset 22/08/2007         |                                                        |
|            | 20001784 Chappell,Chris 14/10/1930                                   | Maint/BUG            |                                                 |                                                        |
|            | 20002695 Jensen,Kate 30/04/1918                                      | MH                   |                                                 | Patient Details                                        |
|            | 20004229 Aitchison,Jane 02/09/1940                                   | AdultHoNOS           | Field                                           | Value                                                  |
|            | 20004833 Nellett Joan 11/03/1927<br>20005249 McCabe Holen 16/01/1917 | AdultLSP             | Patient identifier                              | 3                                                      |
|            | 20005245 McCabe, Helen 16/01/1517                                    | ChildMH              | Provider unit                                   | PU1001                                                 |
|            | 20005629 Shepard Geraldine 31/10/1912                                | SnapClass            | Medical record number      Date of Birth        | 06/01/192/                                             |
|            | 20006439 Nugent,Nora 29/12/1912                                      | PrivRehab            | Surpane                                         | Clarke                                                 |
|            | 20006489 Knowles,Kay 03/06/1928                                      | Staff                | Given names                                     | Libby                                                  |
|            | 20007462 Owens,Jane 15/04/1909                                       | WardTeam             | Sex                                             | 2 (Female)                                             |
|            | 20007612   Gurneu Elsie   13/01/1926.                                |                      | Indigenous status                               | 2 (Torres Strait Islander but not Aboriginal Origin)   |
|            | Episode [1]                                                          | Staff00S             | Country of birth                                | 1101 (Australia)                                       |
| e   📘      | BegDate CT ET EpisID EndDate                                         | GenTime              | Country of Residence                            | 1101 (Australia)                                       |
|            | 01/01/2000 1 1 3 08/01/2000                                          | Path                 | Medicare number                                 | 11001718                                               |
|            |                                                                      | Imag                 | DVA Number                                      | 99998060                                               |
| _          |                                                                      | Drug                 | DVA card type<br>Proferred language             | 2 (Gold Card)                                          |
|            |                                                                      | AdminStatus          | Interpreter required                            | 2 (No)                                                 |
|            |                                                                      | HACCMDS              | HACC statistical key                            | lakib060119342                                         |
|            |                                                                      | ACAT(AGS)M           | Migrated (2.3)                                  |                                                        |
|            | Staff[20] (StaffCode)                                                | ACATMDS2             | Variable Patient Details:                       |                                                        |
|            | Staff StaffName StaffID StfDate S                                    |                      | Referral date                                   |                                                        |
|            | ▶ 1000 Daly 1 01/01/2000 1                                           |                      | Source of referral                              | 2 (Family, significant other, friend)                  |
|            | 1001 Lockwood 2 01/01/2000 1                                         | DVARev(MD            | Previous specialised treatment                  | 3 (Ambulatory treatment only)                          |
| 1st        | 1002 Perry 3 01/01/2000 1                                            | System               | Usual Address:                                  | 16 Main St                                             |
| _          | 1003 Page 4 01/01/2000 1                                             | ProvUnit             | Address                                         |                                                        |
|            | 1004 Bilchall 5 01/01/2000 1                                         | Facility<br>Epi90Day | Suburb                                          | Westville                                              |
| -          | 1006 Ford 7 01/01/2000 1                                             | UserTable            | State                                           | 8 (ACT)                                                |
|            | 1007 Armitage 8 01/01/2000 1                                         | ImpDetail            | Postcode                                        | 2611                                                   |
|            | 1008 Glover 9 01/01/2000 1                                           | Import               | Local Government Area                           | 1234                                                   |
|            | 1009 Aspinall 10 01/01/2000 1                                        | UserDef              | Phone                                           | 222661234                                              |
|            | 1010 Hampson 11 01/01/2000 1                                         |                      | I ype of usual accommodation prior to admission | I (Private residence (inclunit in retirement village)) |
|            | 1011 Berg 12 01/01/2000 1                                            |                      | Current same as Usual                           |                                                        |
|            | 1012 Lox 13 01/01/2000 1<br>1012 Taylor 14 01/01/2000 1              |                      | Address                                         | 22 South Bd                                            |
|            | 1013 Taylor 14 01/01/2000 1<br>1014 Luope 15 01/01/2000 1            |                      | Address                                         |                                                        |
|            | 1015 Lincoln 16 01/01/2000 1                                         | -                    | Suburb                                          | Eastville                                              |
|            |                                                                      |                      | State                                           | 6 (Tas)                                                |

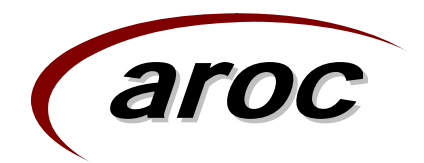

### overview cont...

- The set lists items particularly relevant to the AROC data collection are;
  - Setup operations
    - Facility
    - Provider Unit
    - Ward/Team
  - Data entry
    - Patient screen
    - Episode screen
    - Rehab/GEM screen
    - AROC Dataset

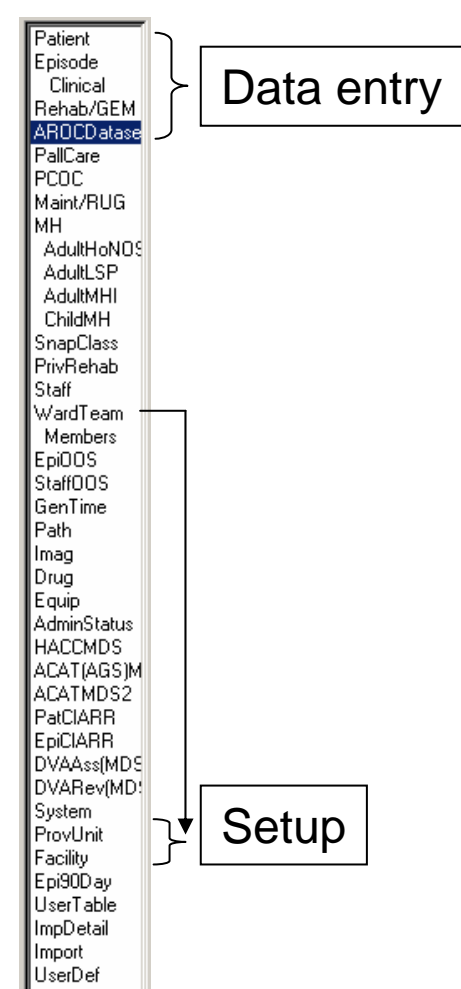

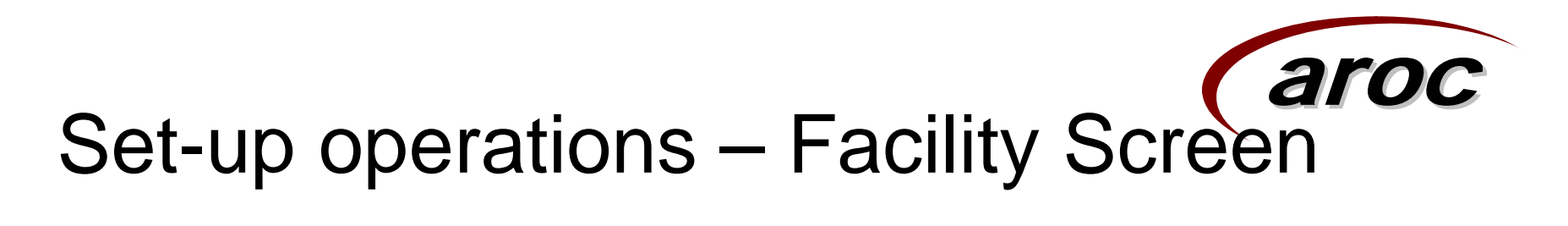

| 🖗 S          | NAPshot 3  | .80a - [Main: P   | Provider Unit: F | PU1001; Faci | lity: )                                                                       | (245]                                              |                         |                   |                |                |             |              |          |
|--------------|------------|-------------------|------------------|--------------|-------------------------------------------------------------------------------|----------------------------------------------------|-------------------------|-------------------|----------------|----------------|-------------|--------------|----------|
| 🕎 F          | ile Edit   |                   |                  |              |                                                                               |                                                    |                         |                   |                |                |             |              | - 8      |
|              | F          | atient[20] (MRN   | Ŋ                | Patient      | rt Facility [9]                                                               |                                                    |                         |                   |                |                |             |              |          |
|              | MRN        | PatName           | DOB 🔺            | Episode      |                                                                               | Facility                                           | Name                    | AltFacility       | EpisPrefix     | DefCaseType    | DefEpisType | DefCareModel | DefMHSer |
|              | 20000145   | Clarke,Libby      | 06/01/1934       | Behab/GEM    |                                                                               | 8208                                               | St John's               | 8208              | 1              |                |             |              |          |
|              | 20000326   | Kennedy,Martha    | 05/11/1916       | ABOCDatase   |                                                                               | C202                                               | St Mark's               | C202              | 1              |                |             |              |          |
|              | 20001278   | Belmont, Rosemary | y 09/05/1904     | PallCare     |                                                                               | D200                                               | St Paul's               | D200              | 1              |                |             |              |          |
|              | 20001777   | Ingham,Jane       | 22/07/1938       | PCOC         |                                                                               | D213                                               | St Hose's               | D213              | 1              | -              | -           | -            | -        |
|              | 20001784   | Chappell, Chris   | 14/10/1930       | Maint/RUG    |                                                                               | K751                                               | St Fred's               | K/51              | 1              | 1              | 1           | 1            | 1        |
|              | 20002695   | Jensen,Kate       | 30/04/1918       | MH           |                                                                               | N204                                               | St Anne's               | N204              | 1              |                |             |              |          |
|              | 20004229   | Altonison,Jane    | 02/09/1940       | AdultHoNOS   | $\vdash$                                                                      | X123                                               | St Lucys                | X123              | 1              | 2              |             | 1            | 2        |
|              | 20004833   | Nellett Joan      | 10/03/1927       | AdultLSP     | ┡┻                                                                            | X245<br>V210                                       | StLukes                 | X240<br>V010      | 1              | 2              | 4           | 1            | 3        |
| <u> </u>     | 20005249   | McLabe, Helen     | 16/01/1917       | AdultMHI     |                                                                               | 7318                                               | StMarys                 | X318              | 1              |                |             |              |          |
|              | 20005600   | Rossitor, Deidre  | 20/01/1902       |              | •                                                                             |                                                    |                         |                   |                |                |             |              |          |
|              | 20000623   | Srieparu, deraium | 20/12/10/1312    | DriuDabab    |                                                                               |                                                    |                         |                   |                |                |             |              |          |
|              | 20006433   | Knowles Kau       | 23/12/1312       | Staff        | Sav                                                                           | el Can                                             | Add Del Grou            | Beset 07/08/20    | 007 1          |                |             |              |          |
|              | 20000403   |                   | 15/04/1909       | WardTeam     |                                                                               | -                                                  |                         |                   |                |                |             |              |          |
|              | 20007402   | Gurpeu Elsie      | 13/04/1303       | Members      |                                                                               |                                                    |                         |                   | Facility       |                |             |              |          |
|              | 2000/012   | Beid Lorna        | 10/09/1909       | EpiOOS       |                                                                               | Field                                              |                         | Value             |                |                |             |              |          |
| _            | 20000313   | Dwens Jackie      | 24/01/1925       | Staff00S     |                                                                               | Facility                                           |                         | ×245              |                |                |             |              |          |
|              | 20009313   | Vickets Josie     | 15/10/1902       | GenTime      | Name                                                                          |                                                    |                         | St Luke's         |                |                |             |              |          |
| _            | 20009489   | Kane Kate         | 19/10/1903       | Path         | Alternate Facility Code                                                       |                                                    |                         | ×245              |                |                |             |              |          |
|              | 20009812   | Armstrong Gillian | 07/05/1940       | Imag         |                                                                               | Episode ID Pretix 1<br>Dick Case 1 (Dicket Nation) |                         |                   |                |                |             |              |          |
|              | Drug       |                   |                  |              |                                                                               | Defaul                                             | t Case Type             | 2 (Rehabilitation | n)             |                |             |              |          |
|              |            | Episode [1]       |                  | AdminStatus  |                                                                               | Defaul                                             | t Episode Type          | 4 (Community p    | atient)        |                |             |              |          |
|              | BegDate    | CT ET EpisID      | EndDate          | HACCMDS      |                                                                               | Default Care Model I [Unect care]                  |                         |                   |                |                |             |              |          |
|              | 01/01/2000 | 1 1 15            | 08/01/2000       | ACAT(AGS)M   | ⊢                                                                             | Default Mental Health Service 3 (Psychogeriatric)  |                         |                   |                |                |             |              |          |
|              |            |                   |                  | ACATMDS2     | Default Assessment Type 1 (Medical, with diagnostic pathology and/or imaging) |                                                    |                         |                   |                |                |             |              |          |
| _            |            |                   |                  | PatCIARR     | ⊢                                                                             | Defaul                                             | HALL Eligible           |                   |                |                |             |              |          |
|              | St         | aff[20] (StaffCod | de)              | EpiCIARR     | ⊢                                                                             | Defaul                                             | Service delivery settir | ng                |                |                |             |              |          |
|              | Staff Sta  | affName StaffID   | StfDate S 🔺      | DVAAss(MDS   | ⊢                                                                             | Defaul                                             | Funding source          | 2 (AN Case 2)     |                |                |             |              |          |
|              | 1000 Da    | ly 1              | 01/01/2000 1     | DVARev(MD:   | ⊢                                                                             | Verau                                              | AN-Shap version         | Z (AN-Shap Z)     |                |                |             |              |          |
| $\mathbf{F}$ | 1001 Lo    | ckwood 2          | 01/01/2000 1     | Drout Init   |                                                                               | Key                                                |                         |                   |                |                |             |              |          |
|              | 1002 Pe    | rry 3             | 01/01/2000 1     | Eacilitu     |                                                                               |                                                    |                         |                   |                |                |             |              |          |
|              | 1003 Pa    | ge 4              | 01/01/2000 1     | Eni90Day     |                                                                               |                                                    |                         |                   |                |                |             |              |          |
|              | 1004 Bin   | chall 5           | 01/01/2000 1     | UserTable    |                                                                               |                                                    |                         |                   |                |                |             |              |          |
|              | 1005 Mo    | Cabe 6            | 01/01/2000 1     | ImpDetail    |                                                                               |                                                    |                         |                   |                |                |             |              |          |
|              | 1006 Fo    | 'd 7              | 01/01/2000 1     | Import       |                                                                               |                                                    |                         |                   |                |                |             |              |          |
|              | 1007 Arr   | nitage 8          | 01/01/2000 1     | UserDef      |                                                                               |                                                    |                         |                   |                |                |             |              |          |
|              | 1008 Gid   | over 9            | 01/01/2000 1     | Migrate      |                                                                               |                                                    |                         |                   |                |                |             |              |          |
|              | 1009 As    | Dinaii IU         | 01/01/2000 1     |              |                                                                               |                                                    |                         |                   |                |                |             |              |          |
|              | 1010 Ha    | mpson II          | 01/01/2000 1     |              |                                                                               |                                                    |                         |                   |                |                |             |              |          |
|              | 1011 Be    | IG 12             | 01/01/2000 1     |              |                                                                               |                                                    |                         |                   |                |                |             |              |          |
|              | 1012 L0    | X 13              | 01/01/2000 1     |              |                                                                               |                                                    |                         |                   |                |                |             |              |          |
| _            | 1013  la   | yior 14           |                  |              |                                                                               |                                                    |                         |                   |                |                |             |              |          |
| •            |            |                   | •                |              |                                                                               |                                                    |                         |                   |                |                |             |              |          |
|              | atart      |                   |                  |              |                                                                               |                                                    |                         | 100 A             |                |                |             |              | 0        |
|              | stant      |                   | 💷 W 🛎 🙆          | E/ P 🙂       |                                                                               | SNAPs                                              | hot 3.80a - [M          | Manual38.doc ·    | - Micro 🛛 🞑 SN | APShot3.80à CD |             |              | (<) 16:0 |

### Facility Screen cont...

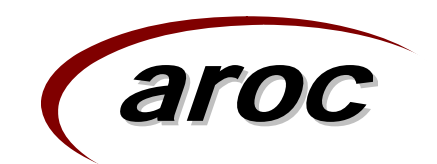

- Within the Facility Screen you are able to set default values for the following SNAPshot fields;
  - Case Type e.g. 2 (rehabilitation)
  - Episode Type e.g. 1(overnight admitted patient: designated sub/non acute unit)
  - Model of Care
  - Assessment Type
  - Funding source for hospital patient
- When an Episode record is added, these fields will automatically populate. The default value can be overridden for a specific episode if required.

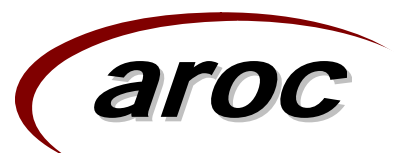

| Set-up opera                                                                                                    | tior                                                                                                    | ns - Ward/Team Screen                                                                                                    |
|----------------------------------------------------------------------------------------------------|----------------------------------------------------------------------------------------------------|----------------------------------------------------------------------------------------------------|
| Patient[20] (MRN)           MRN         PatName         D08           20000145         Clarke,Libby         06/01/1334           20000326         Kennedy,Martha         05/11/1916           200001278         Belmont,Rosemary         09/05/1904           20001777         Ingham,Jane         22/07/1938           20001784         Chappell,Chris         14/10/1930           20004235         Jensen,Kate         30/04/1918           20004239         Aitchison,Jane         02/09/1940           20005249         McCabe,Helen         16/01/1917           20005605         Rosshor,Deidre         25/01/1902           20006439         Nugent,Nora         29/12/1912           20006439         Nugent,Nora         29/12/1912           20006439         Nugent,Nora         29/12/1912           20006439         Nugent,Nora         29/12/1912           20006439         Nugent,Nora         29/12/1912           20006439         Nugent,Nora         29/12/1912           20006439         Nugent,Nora         29/12/1912           20006439         Nugent,Nora         29/12/1912           20006439         Nugent,Nora         10/09/1909           20009200 | Patient<br>Episode<br>Clinical<br>Rehab/GEM<br>AROCDatase<br>PallCare<br>PCOC<br>Maint/RUG<br>MH<br>AdultHoNOS<br>AdultLSP<br>AdultLSP<br>AdultLSP<br>AdultLSP<br>AdultMH<br>ChildMH<br>SnapClass<br>PrivRehab<br>Staff<br>WardTeam<br>Members<br>Epi0DS<br>StaffOOS<br>GenTime<br>Path<br>Imag<br>Drug<br>Equip<br>AdminStatus<br>HACCMDS | WardTeam [5]           Ward Facility         Code         Name         CC           1         X245         Tm1         Team 1         Ward1           2         X245         Tm2         Team 2         Ward2           3         X245         Tm3         Team 3         Ward3           4         X245         Tm4         Team 4         Ward4           5         X245         Tm5         Team 5         Ward5             Save Can         Add         Del         Group         Reset         07/08/2007         1             Field         Value         WardTeam List         WardTeamID         1           Field         Value         WardTeam Code         Im1           WardTeam Name (description)         Team 1         Value           WardTeam Name (description)         Team 1         Value |
| Staff[20] (StaffCode)         Staff       StaffI StaffName         Staff       StaffI StaffName         1000       Daly       1         1001       Lockwood       2         1002       Perry       3       01/01/2000         1002       Perry       3       01/01/2000         1003       Page       4       01/01/2000         1005       McCabe       6       01/01/2000         1006       Ford       7       01/01/2000         1007       Armitage       8       01/01/2000         1008       Glover       9       01/01/2000         1001       Hampson       11       01/01/2000         1011       Berg       12       01/01/2000         1012       Cox       13       01/01/2000         1013       Taylor       14       01/01/2000                                                                                                    | ACATIAGSIM<br>ACATMDS2<br>PatCIARR<br>EpiCIARR<br>DVAAss(MDS<br>DVARev(MD:<br>System<br>ProvUnit<br>Facility<br>Epi30D ay<br>UserTable<br>Impott<br>UserDef<br>Migrate                                                                                                    | SVAPshot 3.80a - [M., ManualS8.doc - Micro., SVAPshot3.80a CD                                                                                                    |

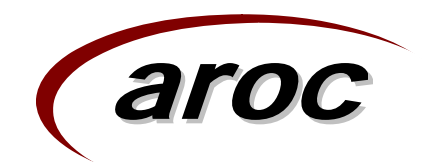

#### Ward/Team Screen cont...

There are two new data items in the ARC dataset

- Ward identifier
- Ward name
- Ward/teams are set up in the ward/team screen. This setup function allows facilities to produce their own drop down list for the Ward/Team item in the episode screen.
- This function has been made available for facilities who have more than one ward and wish to identify their data at that level.
- It is not mandatory to collect this item if you have only one ward/team

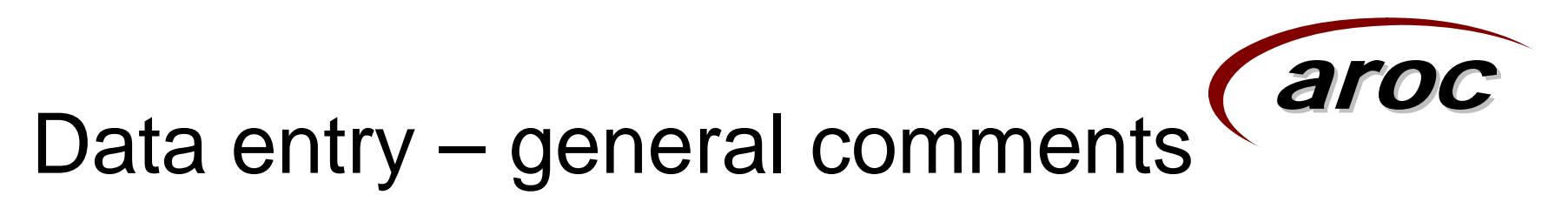

- SNAPshot is set up with a small number of data items that are required to be entered in order to be able to save a patient and episode record. These items are highlighted in red in the 'edit' area of the main screen.
- In addition to the compulsory SNAPshot items, all data items in the AROC dataset (except Ward/team and the comment field) are compulsory.
- Most screens contain more data fields than those required by the AROC v3 dataset. Non AROC dataset fields do not need to be completed for AROC reporting purposes.
- Facilities may choose to complete additional items such as client names and telephone number for their own information or benefit. These fields will not be extracted or used by AROC.

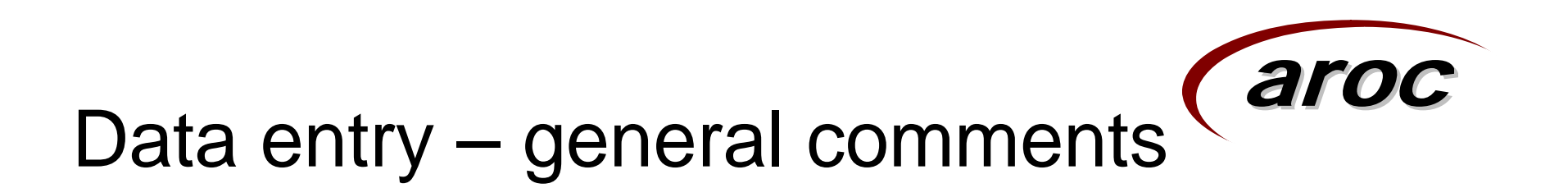

- There are a number of built in data integrity checks. For example if an episode is recorded as Assessment Only, then the Assessment type is also required to be entered.
- All AROC data items need to be acknowledged, even if the response is 0.
- For example, if during a particular episode of care there were no suspension of treatment days, then '0' should be entered into the 'No of suspension (interruption) days' item, rather then leaving the field blank.

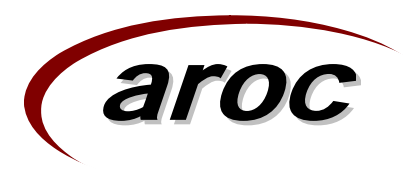

### Data entry – Patient Screen (aroc Maroc Maroc Main: Provider Unit: PU1001; Facility: X245]

| 5 | SNAPshot 3.80a - [Main: Provider Unit: PU1001; Facility: X245] |
|---|----------------------------------------------------------------|
|   |                                                                |

#### 🎑 File - Edit

|              | -                                |                   |                       |             |          |                                                                                                    |                                                                     |
|--------------|----------------------------------|-------------------|-----------------------|-------------|----------|----------------------------------------------------------------------------------------------------|---------------------------------------------------------------------|
|              | Patient                          | <u>20] (MRN)</u>  |                       | Patient     |          |                                                                                                    | System [1]                                                          |
|              | MRN PatNa                        | me                | DOB 🔺                 | Episode     | \        | /ersion SysBeg SysEnd                                                                                                    |                                                                     |
|              | 20000145 Clarke                  | Libby             | 06/01/1934            | Clinical    |          | 8.80 01/01/1999 31/12/2008                                                                                                    |                                                                     |
|              | 20000326 Kenne                   | dy,Martha         | 05/11/1916            | Rehab/GEM   |          |                                                                                                    |                                                                     |
|              | 20001278 Belmo                   | nt,Rosemary       | 09/05/1904            | ARULDatase  | Save     | Can Add Del Group Beset 07/08/2007                                                                                                    | 1                                                                   |
|              | 20001777 Inghar                  | nJane -           | 22/07/1938            | PallLare    |          |                                                                                                    |                                                                     |
|              | 20001784 Chapp                   | ell.Chris         | 14/10/1930            | PLUL        |          |                                                                                                    | Patient Details                                                     |
|              | 20002695 Jenser                  | n.Kate            | 30/04/1918            | Maint/RUG   |          | Field                                                                                                    | Value                                                               |
|              | 20004229 Aitchis                 | onJane            | 02/09/1940            |             |          | Patient identifier                                                                                                    | 3                                                                   |
| _            | 20004833 Kellett                 | Joan              | 11/03/1927            | AdultHonios |          | Provider unit                                                                                                    | PU1001                                                              |
|              | 20005249 McCal                   | ne Helen          | 16/01/1917            | AdultMHI    |          | Medical record number                                                                                                    | 20000145                                                            |
| _            | 20005605 Bossib                  | or Deidre         | 25/01/1902            | ChildMH     | -        | Date of Birth                                                                                                    | 06/01/1934                                                          |
| _            | 20005629 Shena                   | rd Geraldine      | 31/10/1912            | SpapClass   |          | Surpane                                                                                                    | Clarke                                                              |
| _            | 20006439 Nuger                   | t Nora            | 29/12/1912            | PrivBehab   | $\vdash$ | Giuon namos                                                                                                    | Libbu                                                               |
| _            | 20006433 Nager<br>20006489 Knowl | ac Kau            | 03/06/1928            | Staff       |          | Courses and the second second se | 2 (Eemple)                                                          |
| _            | 20000403 Know                    | Jane              | 15/04/1909            | WardTeam    |          | Jex<br>Indigeneus status                                                                                                    | 2 (Fernale)<br>2 (Terres Strait Jahander but not Abariginal Origin) |
| _            | 20007462 Owens<br>20007612 Gumos | , Jane<br>, Elsis | 10/04/1005            | Members     |          | Indigenous status                                                                                                    | 2 (Forres Strait Islander but not Aboriginal Urigin)                |
|              | 20007612 Guirle                  | /,Eisie           | 10/00/1000            | EpiOOS      |          | Country of Dirith                                                                                                    |                                                                     |
| _            | 20008319 Rela,L                  | orna              | 10/03/1303            | StaffOOS    |          | Lountry of Residence                                                                                                    | 11001710                                                            |
|              | 20009200 Uwen:                   | ; јаскје          | 24/01/1925            | GenTime     |          | Medicare number                                                                                                    |                                                                     |
|              | 20009313 Vicker                  | sulosie           | 15/10/1902            | Path        |          | DVA Number                                                                                                    | 99998060                                                            |
|              | 20009489 Kane,                   | (ate              | 19/10/1903            | Imag        |          | DVA card type                                                                                                    | 2 (Gold Card)                                                       |
|              | 20009812  Armstr                 | ong,Gillian       | 07/05/1940 🔟          | Drug        |          | Preferred language                                                                                                    | 2 (English)                                                         |
|              | Enis                             | ode [1]           |                       | Equip       |          | Interpreter required                                                                                                    | 2 (No)                                                              |
|              | PeeDete ICT IS                   |                   | EndData               | AdminStatus |          | HACC statistical key                                                                                                    | lakib060119342                                                      |
| -            | 01/01/2000 1 1                   |                   | Chubale<br>09/01/2000 | HACCMDS     |          | Migrated (2.3)                                                                                                    |                                                                     |
| _            |                                  | 3                 | 06/01/2000            | ACAT(AGS)M  |          | Variable Patient Details:                                                                                                    |                                                                     |
|              |                                  |                   |                       | ACATMDS2    |          | Referral date                                                                                                    |                                                                     |
|              |                                  |                   |                       | PatCIARR    |          | Source of referral                                                                                                    | 2 (Family, significant other, friend)                               |
|              | Staff[20]                        | (StaffCode        | )                     | EpiClARR    |          | Previous specialised treatment                                                                                                    | 3 (Ambulatory treatment only)                                       |
|              | Staff StaffName                  | StaffID St        | tfDate S 🔺            | DVAAss[MD5  |          | Usual Address:                                                                                                    |                                                                     |
| $\mathbf{F}$ | 1000 Daly                        | 1 01              | 1/01/2000 1           | DVARev(MD:  |          | Address                                                                                                    | 16 Main St                                                          |
|              | 1001 Lockwood                    | 2 01              | 1/01/2000 1           | System      |          | Address                                                                                                    |                                                                     |
|              | 1002 Perry                       | 3 01              | 1/01/2000 1           | FrovUnit    |          | Suburb                                                                                                    | Westville                                                           |
|              | 1003 Page                        | 4 01              | 1/01/2000 1           | Facility    |          | State                                                                                                    | 8 (ACT)                                                             |
|              | 1004 Birchall                    | 5 01              | 1/01/2000 1           | LlogrTable  |          | Postcode                                                                                                    | 2611                                                                |
|              | 1005 McCabe                      | 6 01              | 1/01/2000 1           | UmpDetail   |          | Local Government Area                                                                                                    | 1234                                                                |
|              | 1006 Ford                        | 7 01              | 1/01/2000 1           | Import      |          | Phone                                                                                                    | 222661234                                                           |
|              | 1007 Armitage                    | 8 01              | 1/01/2000 1           | UserDef     |          | Type of usual accommodation prior to admission                                                                                                    | 1 (Private residence (inc unit in retirement village))              |
|              | 1008 Glover                      | 9 01              | 1/01/2000 1           | Migrate     |          | Current Address:                                                                                                    |                                                                     |
|              | 1009 Aspinal                     | 10 01             | 1/01/2000 1           |             |          | Current same as Usual                                                                                                    |                                                                     |
|              | 1010 Hampson                     | 11 01             | 1/01/2000 1           |             |          | Address                                                                                                    | 22 South Rd                                                         |
| _            | 1011 Berg                        | 12 01             | 1/01/2000 1           |             |          | Address                                                                                                    |                                                                     |
| _            | 1012 Cox                         | 13 01             | 1/01/2000 1           |             |          | Suburb                                                                                                    | Fastville                                                           |
| -            | 1013 Taulor                      | 14 01             | 1/01/2000 1           |             |          | State                                                                                                    | 6(Tas)                                                              |
| _            |                                  |                   |                       |             |          | Postcode                                                                                                    | 6666                                                                |
| •            |                                  |                   |                       |             |          | 100000                                                                                                    |                                                                     |
| 4            | start @                          | a 🗖 🗠             |                       |             |          | SMAD-bot 2 905 - FM                                                                                                    | icro Chi SNARchot 3 80a CD                                          |

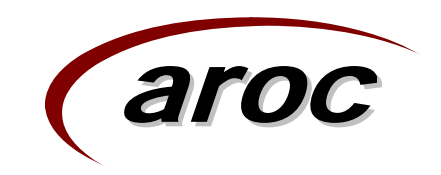

### Patient screen cont...

- The 'Patient screen' is generally the first screen to be completed. This is where identifying and demographic information is stored.
- Prior to adding a new patient record it is a good idea to search the patient list to ensure that the patient has not been registered with your facility previously.
- Patients are listed in MRN order by default. To invoke a search by patient name the patient list must first be ordered by name.
- To change patient list order to surname
  - 1. Click in the Patient List segment and then press the F7 key
  - 2. Click the 'Sort by Name' button
  - 3. (Name) will now appear in the caption bar

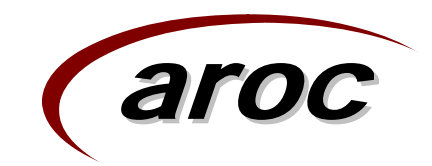

### Sorting the patient list

|               | SNAPshot 3.80a - [Main: Provider Unit: PU100 🙀 File Edit                  | 1; Facility: X24!        | 5]               |                                                          |                                                                    | × |  |  |  |
|---------------|---------------------------------------------------------------------------|--------------------------|------------------|----------------------------------------------------------|--------------------------------------------------------------------|---|--|--|--|
|               | Patient[20] (MRN)                                                         | Patient                  |                  | System [1]                                               |                                                                    |   |  |  |  |
|               | MRN T PatName DOB                                                         | Episode                  |                  | Version SysBeg SysEnd                                    |                                                                    |   |  |  |  |
|               | ▶ 20800145 Clarke,Libby 06/01/1934                                        | Clinical<br>Behab/GEM    | ▶ 3              | 80 01/01/1999 31/12/2007                                 |                                                                    |   |  |  |  |
|               | 20000326 Kennedy,Martha 05/11/1916<br>20001278 Belmont Boseman 09/05/1904 | AROCDatase               | atare atase      |                                                          |                                                                    |   |  |  |  |
|               | 20001777 Ingham,Jane 22/07/1938                                           | PallCare                 |                  |                                                          |                                                                    | _ |  |  |  |
| anywhere in   | 20001784 Chappell,Chris 14/10/1930                                        | PCUC<br>Maint/BUG        | Sav              | e Can Add Del Group Reset 24/08/200                      |                                                                    |   |  |  |  |
|               | 20002695 Jensen,Kate 30/04/1918                                           | MH                       |                  |                                                          | Patient Details                                                    |   |  |  |  |
| the Patient   | 20004229 Altonison,Jane 02/09/1940<br>20004833 Kellett-Joan 11/03/1927    | AdultHoNOS               | $ \vdash$        | Field<br>Batiant idea Viin                               | Value                                                              | 4 |  |  |  |
|               | 20005249 McCabe,Helen 16/01/1917                                          | AdultMHI                 |                  | Patient identifier<br>Provider unit                      | 3<br>PI 11001                                                      |   |  |  |  |
| list          | 20005605 Rossitor,Deidre 25/01/1902                                       | ChildMH                  |                  | Medical record number                                    | 20000145                                                           |   |  |  |  |
| Elot          | 20005629 Shepard,Geraldine 31/10/1912                                     | SnapClass<br>Driv Datast |                  | Date of Birth                                            | 06/01/1934                                                         |   |  |  |  |
| seament       | 20006439 Nugent,Nora 23/12/1912<br>20006489 Knowles Kau 03/06/1928        | Staff                    | $ \vdash$        | Surname                                                  | Clarke                                                             |   |  |  |  |
| Segment       | 20007462 Owens,Jane 15/04/1909                                            | WardTeam                 | H                | Sex                                                      | 2 (Female)                                                         |   |  |  |  |
|               | 20007612 Gurney,Elsie 13/01/1926                                          | Members                  |                  | Indigenous status                                        | 2 (Torres Strait Islander but not Aboriginal Origin)               |   |  |  |  |
|               | 20008519 Reid,Lorna 10/09/1909                                            | Staff00S                 |                  | Country of birth                                         | 1101 (Australia)                                                   |   |  |  |  |
|               | 20009200 Owens,Jackie 24/01/1925<br>20009313 Vickers,Josie 15/10/1902     | GenTime                  | $\vdash$         | Country of Residence                                     | 1101 (Australia)                                                   |   |  |  |  |
|               | 20009489 Kane,Kate 19/10/1903                                             | Path                     | H                | DVA Number                                               | 99998060                                                           |   |  |  |  |
|               | 20009812 Armstrong,Gillian 07/05/1940                                     | Drug                     |                  | DVA card type                                            | 2 (Gold Card)                                                      |   |  |  |  |
| Z. HIT THE F7 |                                                                           | Equip                    |                  | Preferred language                                       | 2 (English)                                                        |   |  |  |  |
|               |                                                                           | AdminStatus              | $\vdash$         | Interpreter required                                     | 2 (No)                                                             |   |  |  |  |
| kev and this  | Episode [1]                                                               | ACAT(AGS)M               | H                | Migrated (2.3)                                           |                                                                    |   |  |  |  |
|               | BegDate CT ET EpisID EndDate                                              | ACATMDS2                 |                  | Variable Patien                                          | <u>×</u>                                                           |   |  |  |  |
| dialoque      |                                                                           | PatCIARR<br>EpiCIARR     |                  | Referral de Sort b                                       | DU MBN                                                             |   |  |  |  |
| analo guo     |                                                                           | DVAAss(MDS               | $\square$        | Source of ref                                            |                                                                    |   |  |  |  |
| box appears   |                                                                           | DVARev(MD:               | $\square$        | Usual Addres                                             | y Name                                                             |   |  |  |  |
| ber appears   |                                                                           | System<br>ProvI Init     |                  | Address Sort by HACC                                     | C Statistical Key                                                  |   |  |  |  |
|               |                                                                           | Facility                 | 1                | Address                                                  |                                                                    |   |  |  |  |
|               |                                                                           | Epi90Day                 | $\vdash$         | State                                                    | operation                                                          |   |  |  |  |
|               |                                                                           | ImpDetail                | H                | Postcode                                                 | 2611                                                               |   |  |  |  |
|               |                                                                           | Import                   |                  | Local Government Area                                    | 1234                                                               |   |  |  |  |
|               | Staff[20] (StaffCode)                                                     | UserDef                  | $\vdash$         | Phone<br>Tupo of usual accommodation prior to administra | 222661234<br>1 (Bringto regidence fine unit is retirement ullege)) |   |  |  |  |
| 2 Click on    | Staff StaffName StaffID StfDate Ses                                       |                          | $\vdash$         | Current Address:                                         | T (Filvate residence (inclunit in retilement village))             |   |  |  |  |
| J. CIICK UII  | 1000 1000 1 01/01/2000 1                                                  |                          |                  | Current same as Usual                                    |                                                                    |   |  |  |  |
| the Cart by   | 1002 Perry 3 01/01/2000 1                                                 |                          |                  | Address                                                  | 22 South Rd                                                        |   |  |  |  |
| the Soft by   | 1003 Page 4 01/01/2000 1                                                  |                          | $\vdash$         | Address Suburb                                           | F sotville                                                         |   |  |  |  |
| Nama          | 1004 Birchall 5 01/01/2000 1                                              |                          | $\left  \right $ | State                                                    | 6 (Tas)                                                            |   |  |  |  |
| Name          | 1005 McCabe 6 01/01/2000 1                                                |                          |                  | Postcode                                                 | 6666                                                               |   |  |  |  |
| • • • •       | 1007 Armitage 8 01/01/2000 1                                              |                          |                  | Local Government Area                                    | 6111                                                               |   |  |  |  |
| button        | 1008 Glover 9 01/01/2000 1                                                |                          | $\left  \right $ | Accommodation Tupe                                       | 123435/8<br>2 (Besidential aged care, low level care (hostell)     |   |  |  |  |
|               | 1009 Aspinal 10 01/01/2000 1                                              |                          | H                | Marital status                                           | 2 (Widowed)                                                        |   |  |  |  |
|               | 1011 Berg 12 01/01/2000 1                                                 |                          |                  | Occupation of person                                     | 1 (Managers, administrators and professionals)                     |   |  |  |  |
|               | 1012 Cox 13 01/01/2000 1                                                  |                          |                  | Major income source                                      | 2 (Aged Pension)                                                   |   |  |  |  |
|               | 1013 Taylor 14 01/01/2000 1                                               |                          | $\vdash$         | Health fund/other naver                                  | 2 (Filvate nealth Insurance)                                       |   |  |  |  |
|               | 1014 Lyons 15 01/01/2000 1                                                |                          |                  | Fund membership number                                   | 123456789                                                          |   |  |  |  |
|               | 1016 Lindsay 17 01/01/2000 1                                              |                          |                  | Comments                                                 |                                                                    |   |  |  |  |
|               | 1017 Parr 18 01/01/2000 1                                                 |                          | $\vdash$         | Next of Kim<br>NOK Name                                  | lack longe                                                         |   |  |  |  |
|               | 1018 Barrett 19 01/01/2000 1                                              |                          |                  | NOK Address                                              | 16 Main St                                                         |   |  |  |  |
|               | 1013  3hipton  20  01/01/2000 1                                           |                          |                  | NDK Suburb                                               | Westville                                                          |   |  |  |  |
|               |                                                                           |                          |                  | NOK Postcode                                             | 2611                                                               |   |  |  |  |
|               |                                                                           |                          |                  | NUK Prione                                               | 222001234<br>2 (hushand)                                           | - |  |  |  |
|               |                                                                           |                          |                  | in fin                                                   |                                                                    |   |  |  |  |
|               | 🕅 Start 🛛 🥙 😂 🎾 🎽 🔪 🖃 Removable .                                         | • SNAPsho                | ot               | SPAHShotIn AROC Datas                                    | hot 3] 🖉 WebMail - C   💾 SNAPshot Tr   💾 SNAPshot Tr               | 1 |  |  |  |

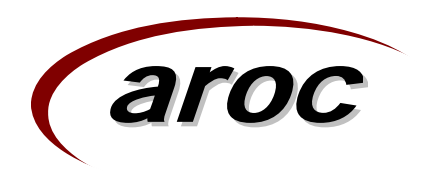

### Searching for a patient

- You are able to search for a patient in the 'Patient list' by surname or by Medical Record Number (MRN).
- The search parameters are based on order the patient list is currently sorted by. The sort order will appear in the Patient list caption bar (Patient [20] **Name** or Patient [20] **MRN**).
- To search for a patient by Name
  - 1. Click in the Patient List segment
  - 2. Simply start typing in the family name (the whole name or the first few letters). The letters you type will appear immediately to the right of the of [name] in the caption bar. e.g. type "Owen"
  - 3. Press the F7 key.
  - 4. Click on the appropriate button in the Options Window e.g. "Find name commencing with "Owen" or 'Find first name commencing with "Owen" etc.
- If a patient returns to your facility for a second or subsequent episode of care a new patient record does not need to be created, simply locate the patient in the 'Patient list' and add a new episode record.

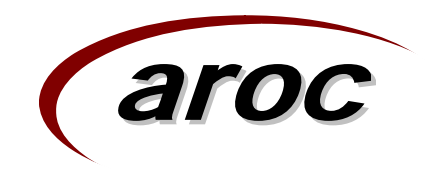

### Searching for a patient

|                 | SNAPshot 3.80a - [Main: Provider Unit: PU1001; Faci                                                                                                    | [; Facility: X245]<br>■ Ø ×       |                                                                          |                                                                |             |  |  |  |  |
|-----------------|----------------------------------------------------------------------------------------------------|-----------------------------------|--------------------------------------------------------------------------|----------------------------------------------------------------|-------------|--|--|--|--|
|                 | Patient[20] (Name : Dwen)                                                                                                    | nt                                | <br>System [1]                                                           |                                                                |             |  |  |  |  |
| 1. Click in     | MRN         PatName         DDB         Epison           20001229         Altchison, Jane         02/09/1940         Clinic         Clinic           20001212         Armstrong, Gran         07/05/1940         APD         APD           20001278         Belmont, P&semary         09/05/1940         APD                                                                                                    | ode<br>nical<br>ab/GEM<br>CDatase |                                                                          |                                                                |             |  |  |  |  |
| the Fatient     | 20001784 Chapper Chris 14/10/1930 Pall<br>20000145 Clarked ibby 06/01/1934 PCD                                                                                                    | are<br>C                          | Save Can Add Del Group Reset 24/08/2007                                  |                                                                |             |  |  |  |  |
| l ist area Ó    | 20007612 Gurrey,Elsie 13/01/1926 Main                                                                                                    | t/RUG                             |                                                                          | Patient Details                                                |             |  |  |  |  |
|                 | 20001777 Ingham,Jane 22/07/1938 Adu<br>20002695 Jensen Kate 30/04/1918 Adu                                                                                                    | ItHoNOS                           | Field                                                                    | Value                                                          | <b></b>     |  |  |  |  |
|                 | 20009489 Kane,Kate 19/10/1903 Adu                                                                                                    | att HI                            | Provider unit                                                            | r<br>PU1001                                                    |             |  |  |  |  |
|                 | 20004837 Kellett,Joan 11/03/1927 Chil<br>20000326 Kennedy,Martha 05/11/1916 Snap                                                                                                    | dMH<br>)Class                     | Medical record number     Date of Birth                                  | 20004229                                                       |             |  |  |  |  |
|                 | 20000489 Knowles,Kay 03/06/1928 PrivF<br>20005249 McCaba Halan 15/01/1917 Staff                                                                                                    | }ehab                             | Surname                                                                  | Aitchison                                                      |             |  |  |  |  |
| 2. Type the     | 2006439 Nugent,Nora 29/12/1912 Ward                                                                                                    | dTeam                             | Sex                                                                      | Jane<br>2 (Female)                                             |             |  |  |  |  |
|                 | 20009200 Owens Jackie 24/01/1925 Mer<br>20007462 Owens Jane 15/04/1909 EpiD                                                                                                    | mbers<br>OS                       | Indigenous status                                                        | 2 (Torres Strait Islander but not Aboriginal Origin)           |             |  |  |  |  |
| name you        | 20008519 Reid,Lorna 10/09/1909 Staff<br>Gen                                                                                                    | OOS<br>Fime                       | Country of Besidence                                                     | 1101 (Australia)                                               |             |  |  |  |  |
| would like to / | 20005605 Rossitor, Deidre 25/01/1902<br>20005629 Shepard, Geraldine 31/10/1912                                                                                                    |                                   | Medicare number                                                          | 11006559                                                       |             |  |  |  |  |
|                 | 20009313 Vickers Josie 15/10/1902 Imag<br>Drug                                                                                                    |                                   | DVA card type<br>DVA card type<br>Dotions - select button below          | X                                                              |             |  |  |  |  |
| search for. /   | Equi<br>Admi                                                                                                    | nStatus                           | Interpreter requirement find text: Owen                                  |                                                                |             |  |  |  |  |
| The text        | Episode [1] ACA                                                                                                    | LMDS<br>T(AGS)M                   | HALL statistics<br>Migrated [23] Clear find text to enable sort order to | n he selected hu pressing E7                                   |             |  |  |  |  |
|                 | BegDate UI EI EpisiD EndDate ACA<br>▶ 01/01/2000 2 1 7 10/01/2000 PatC                                                                                                    | IMDS2                             | Variable Patien<br>Beferral date                                         |                                                                |             |  |  |  |  |
| appears here    | EpiC                                                                                                    |                                   | Source of ref                                                            |                                                                |             |  |  |  |  |
|                 | DVA                                                                                                    | Rev(MD                            | Usual Addres                                                             | ncing with "Owen"                                              |             |  |  |  |  |
|                 | Prov                                                                                                    | em<br>Unit                        | Address Find first Name of                                               | ontaining "Owen"                                               |             |  |  |  |  |
|                 | Facil                                                                                                    | ity<br>1Dau                       | Subab Find nevt Name c                                                   | ontaining "Dwen"                                               |             |  |  |  |  |
|                 | User                                                                                                    | Table                             | Postcode Claus Cut                                                       |                                                                |             |  |  |  |  |
|                 |                                                                                                    | rt                                | Local Gove                                                               | exclowen                                                       |             |  |  |  |  |
| 3. Hit the F7   | Staff[20] (StaffCode)                                                                                                    | Def                               | Type of usi                                                              | ent village))                                                  |             |  |  |  |  |
| key and this    | Stant         Stante         Stante </th <th></th> <th>Current Address:</th> <th></th> <th></th> |                                   | Current Address:                                                         |                                                                |             |  |  |  |  |
| key and this    | 1001 Lockwood 2 01/01/2000 1<br>1002 Perm 3 01/01/2000                                                                                                    |                                   | Address                                                                  | 22 South Rd                                                    |             |  |  |  |  |
| ontions hov     | 1003 Page 4 01/01/2000 1                                                                                                    |                                   | Address                                                                  | Esshilla                                                       |             |  |  |  |  |
|                 | 1004 Birchall 5 01/01/2000 1<br>1005 McCabe 6 01/01/2000 1                                                                                                    |                                   | State                                                                    | 6 (Tas)                                                        |             |  |  |  |  |
| appears         | 1006 Ford 7 01/01/2000 1                                                                                                    |                                   | Postcode<br>Local Government Area                                        | 6666                                                           |             |  |  |  |  |
|                 | 1007 Armitage 8 0170172000 1<br>1008 Glover 9 01/01/2000 1                                                                                                    |                                   | Phone                                                                    | 12345678                                                       |             |  |  |  |  |
|                 | 1009 Aspinall 10 01/01/2000 1<br>1010 Hampson 11 01/01/2000 1                                                                                                    |                                   | Accommodation Type<br>Marital status                                     | 2 (Hesidential aged care, low level care (hostel)) 2 (Widowed) |             |  |  |  |  |
|                 | 1010 Hampson 11 01/01/2000 1<br>1011 Berg 12 01/01/2000 1                                                                                                    |                                   | Occupation of person                                                     | 1 (Managers, administrators and professionals)                 |             |  |  |  |  |
| 4. Select the / | 1012 Cox 13 01/01/2000 1<br>1013 Taylor 14 01/01/2000 1                                                                                                    |                                   | Funding source for hospital patient                                      | 2 (Ageo Persion)<br>2 (Private health insurance)               |             |  |  |  |  |
|                 | 1014 Lyons 15 01/01/2000 1                                                                                                    |                                   | Health fund/other payer                                                  | 1 (ACA Health Benefits Fund)<br>123456789                      |             |  |  |  |  |
| required        | 1015 Lincoln 16 01/01/2000 1<br>1016 Lindsay 17 01/01/2000 1                                                                                                    |                                   | Comments                                                                 |                                                                |             |  |  |  |  |
|                 | 1017 Parr 18 01/01/2000 1                                                                                                    |                                   | Next of Kin:<br>NDK Name                                                 | Jack Jones                                                     |             |  |  |  |  |
| search option   | 1010 Shipton 20 01/01/2000 1                                                                                                    |                                   | NOK Address                                                              | 16 Main St                                                     |             |  |  |  |  |
|                 |                                                                                                    |                                   | NOK Suburb<br>NOK Postcode                                               | 2611                                                           |             |  |  |  |  |
|                 |                                                                                                    |                                   | NOK Phone<br>NOK Belationship                                            | 222661234<br>2 (hushand)                                       |             |  |  |  |  |
|                 |                                                                                                    | The                               |                                                                          | niid 🕅 SMADshah Turining ADOC                                  |             |  |  |  |  |
|                 | 📴 SNAPshot 3.80a -                                                                                                    | . [1 <sub>4</sub> 191""           | Seven Short 3.8 AROC (                                                   |                                                                | 🖷 👷 6:38 PM |  |  |  |  |

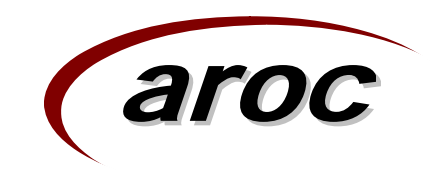

### Searching for a patient

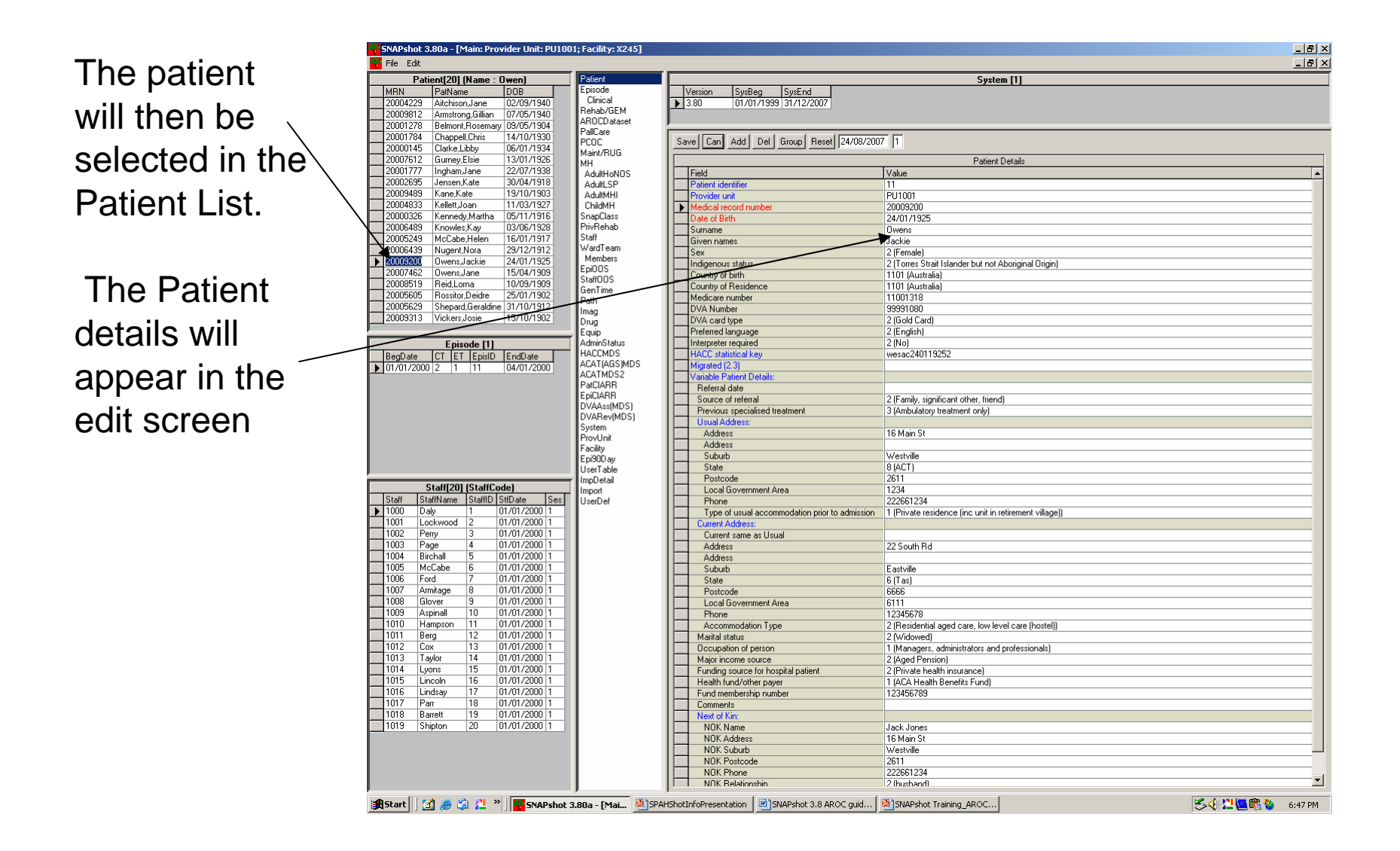

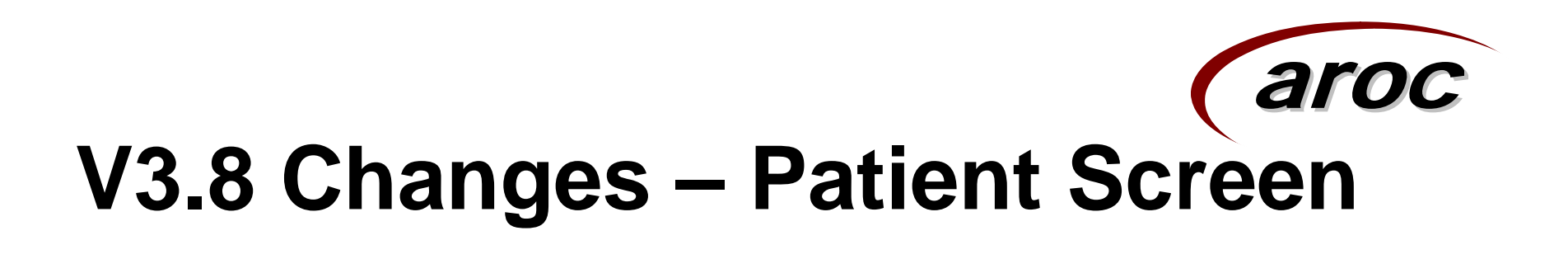

- A new item called 'Country of residence' has been added to the patient screen. This item is only required to be completed by New Zealand Facilities
- The item 'Indigenous status' has been amended to include a separate code set for New Zealand facilities.
- The set list of health funds/other payers has been updated.

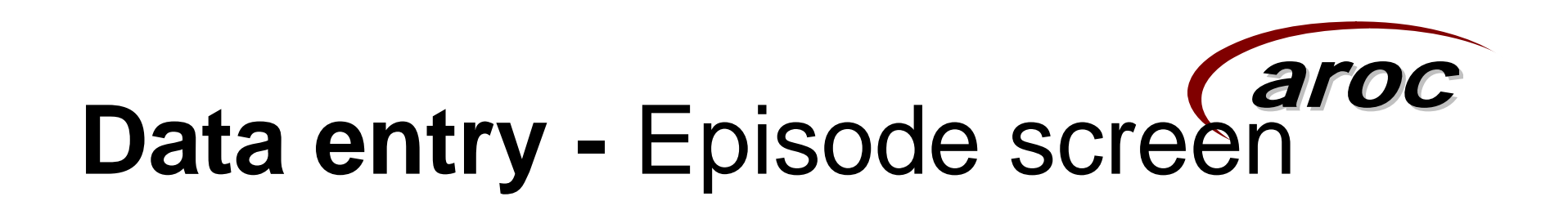

- The Episode Screen contains information specific to that episode of care, some of the information is mapped (copied) from the Patient screen.
- To add a new Episode Record
  - Highlight the required patient in the **Patient List**
  - Select the 'Episode' data set from the 'Set List'. The 'Episode Admin Details' Screen will now be displayed in the 'Edit View'.
  - Click on 'Add' a new Episode Record will be opened in the 'Edit View'.
  - Once saved, this episode will appear in the Episode List

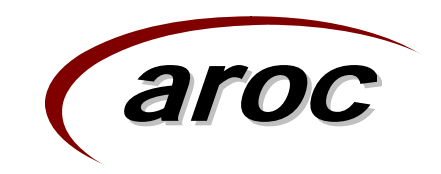

### Episode screen cont...

- Patient variable data (address & NOK) are automatically copied from the selected episode when you add a new episode.
- All AROC data should be entered into SNAPshot before the 'Episode end date' is entered and all data integrity errors corrected.

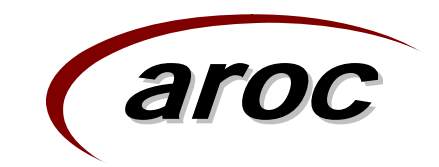

### Episode Screen cont...

1. Patient selected in Patient list

2. Enter or amend details and save the record

|   | File Edit                                                 | oo y rucincy rite ro | 1     |                                                |                                                              | _ 8      |
|---|-----------------------------------------------------------|----------------------|-------|------------------------------------------------|--------------------------------------------------------------|----------|
|   | Patient[20] (MRN)                                         | Patient              |       |                                                | System [1]                                                   |          |
|   | MRN PatName DOB                                           | Episode              |       | /ersion SysBeg SysEnd                          |                                                              |          |
|   | 20000226 Kannadu Martha 05/11/1934                        | Rehab/GEM            |       | 3.80 01/01/1999 31/12/2007                     |                                                              |          |
| ) | 20000326 Remont Bosemary 09/05/1904                       | AROCDataset          | í—    |                                                | —                                                            |          |
| • | 20001777 Ingham,Jane 22/07/1938                           | PallCare             | Sa    | e Can Add Del Group Reset 23/08/2              | 2007 1                                                       |          |
|   | 20001784 Chappell,Chris 14/10/1930                        | Maint/BLIG           |       |                                                | Episode Admin Details                                        |          |
|   | 20002695 Jensen,Kate 30/04/1918                           | мн                   | 1⊢    | Field                                          | Value                                                        |          |
|   | 20004229 Aitchison,Jane 02/09/1940                        | AdultHoNOS           |       | Provider unit                                  | PU1001                                                       |          |
|   | 20004633 Kellett, Joan 11/03/1327                         | AdultLSP             |       | Medical record number                          | 20000145                                                     |          |
|   | 20005605 Rossitor.Deidre 25/01/1902                       | ChildMH              |       | Date of Birth                                  | 06/01/1934                                                   |          |
|   | 20005629 Shepard,Geraldine 31/10/1912                     | SpapClass            |       | Facility<br>Episode begin date                 | X245<br>01./01./2000                                         |          |
|   | 20006439 Nugent,Nora 29/12/1912                           | PrivRehab            |       | Case tune                                      | 1 (Paliative Care)                                           |          |
|   | 20006489 Knowles,Kay 03/06/1928                           | Staff                |       | Episode type                                   | 1 (Overnight admitted patient:designated sub/non-acute unit) |          |
|   | 20007462 Owens,Jane 15/04/1908                            | Members              |       | Episode identifier                             | 3                                                            |          |
|   | 2000/612 Gumey,Elsie 13/01/7326                           | EpiOOS               |       | Assessment only                                | 2 (No)                                                       |          |
|   | 20009200 Owens Jackie 24/01/1925                          | StaffOOS             |       | Assessment type                                | 1 (Medical, with diagnostic pathology and/or imaging)        |          |
|   | 20009313 Vickers Josie 15/10/1902                         | GenTime              |       | Mode of episode start                          | 1 (Admitted from usual accommodation)                        |          |
|   | 20009489 Kane,Kate 19/10/1903                             | Path                 |       | Type of usual accommodation prior to admission | I (Frivate residence (inclunit in retirement village))       |          |
| r | 20009812 Armstrong,Gillian 07/05/1940                     | imag<br>Drug         |       | Support provided prior to admission            | 1 (Lives alone (no support/care provided))                   |          |
| 7 |                                                           | Equip                |       | Episode flag                                   | 1 (billedi cale)                                             |          |
|   |                                                           | AdminStatus          |       | Episode end date                               | 08/01/2000                                                   |          |
|   | Enjando [1]                                               | HACCMDS              |       | Mode of episode end                            | 1 (Discharged to usual accommodation)                        |          |
|   | BenDate CT_FT_EnielD_EndDate                              | ACATIAGS/MDS         |       | Accommodation post-discharge                   | 1 (Private residence (inc unit in retirement village))       |          |
|   |                                                           | PatCIABB             |       | Support provided at episode end                | 1 (Lives alone (no support/care provided))                   | •        |
|   |                                                           | EpiCIARR             |       | Mental health service                          | 2 (Adult)                                                    |          |
| A |                                                           | DVAAss(MDS)          |       | Provider type                                  | 5 [Multidisciplinary]                                        |          |
| u |                                                           | DVARev(MDS)          |       | Sole practitioner                              | 2 (NO)                                                       |          |
|   | ł –                                                       | System<br>Decid July |       | Compensable status                             | 2 (Non-compensable)                                          |          |
|   |                                                           | Flovonik             |       | Leave days                                     | E (ren componence)                                           |          |
|   |                                                           | Epi90Day             |       | Suspension (interruption) days                 |                                                              |          |
|   |                                                           | UserTable            |       | Num of occurrences - treatment suspensions     |                                                              |          |
|   |                                                           | ImpDetail            |       | Was suspension unplanned                       | 1 (Yes)                                                      |          |
|   |                                                           | Import               |       | Episode number                                 | 654321                                                       |          |
|   | Staff[20] (StaffCode)                                     | 036ID6I              |       | Episode sequence number                        | 1                                                            |          |
|   | Staff StaffName StaffID StrDate Ses                       |                      |       | Include in ACAP MDS                            | 1 (Tes)                                                      |          |
|   | 1000 Day 1 01/01/2000 1                                   |                      |       | DOHBS Finance Class                            | 1 (Finible non-chargeable)                                   |          |
|   | 1002 Perry 3 01/01/2000 1                                 |                      |       | Length of stay                                 | 5                                                            |          |
|   | 1003 Page 4 01/01/2000 1                                  |                      |       | Team/service data:                             |                                                              |          |
|   | 1004 Birchall 5 01/01/2000 1                              |                      |       | Case manager                                   | Tommy Quango                                                 |          |
|   | 1005 McCabe 6 01/01/2000 1                                |                      |       | Team/ward (Old)                                | 84                                                           |          |
|   | 1006 Ford 7 01/01/2000 1                                  |                      |       | Ward/leam                                      | Brown                                                        |          |
|   | 1007 Armitage 8 01/01/2000 1                              |                      |       | Lonsuitant                                     | 2 (Lisse with family)                                        |          |
|   | 1008 Glover 3 01/01/2000 1                                |                      |       | Usual living arrangements - End                | 2 (Lives with familu)                                        |          |
|   | 1003 Aspinali 10 01/01/2000 1                             |                      |       | AN-Snap Version                                | 1 (AN-Snap 1)                                                |          |
|   | 1011 Berg 12 01/01/2000 1                                 |                      |       | Variable Patient Details:                      |                                                              |          |
|   | 1012 Cox 13 01/01/2000 1                                  |                      |       | Referral date                                  |                                                              |          |
|   | 1013 Taylor 14 01/01/2000 1                               |                      |       | Source of referral                             | 2 (Family, significant other, friend)                        |          |
|   | 1014 Lyons 15 01/01/2000 1                                |                      |       | Previous specialised treatment                 | 3 (Ambulatory treatment only)                                |          |
|   | 1015 Lincoln 16 01/01/2000 1                              |                      |       | Address                                        | 16 Main St                                                   |          |
|   | 1016 Lindsay 1/ 01/01/2000 1<br>1017 Pare 19 01/01/2000 1 |                      |       | Suburb                                         | Westville                                                    |          |
|   | 1017 Parr 18 01/01/2000 1<br>1018 Barrett 19 01/01/2000 1 |                      |       | State                                          | 8 (ACT)                                                      |          |
|   | 1019 Shipton 20 01/01/2000 1                              |                      |       | Postcode                                       | 2611                                                         |          |
|   |                                                           |                      |       | Local Government Area                          | 1234                                                         |          |
|   |                                                           |                      |       | Phone                                          | 222661234                                                    |          |
|   |                                                           |                      |       | Country of Residence                           | 1101 (Australia)                                             |          |
|   |                                                           |                      | 1     | kilarikal otakuo                               | 10 ft fideword)                                              |          |
|   | 📽 Start 🛛 🎢 🙈 😭 📜 » 🔤 SNAPshr                             | nt 3.80a - [Mai      | 🗿 Mir | rosoft PowerPoint - [S 🛛 🗷 SNAPshot 3.8 ARO    | C guid 💌 Manual38 - Microsoft Word                           | 11:40 PM |
|   |                                                           |                      |       | ·                                              |                                                              |          |
|   |                                                           |                      |       |                                                |                                                              |          |

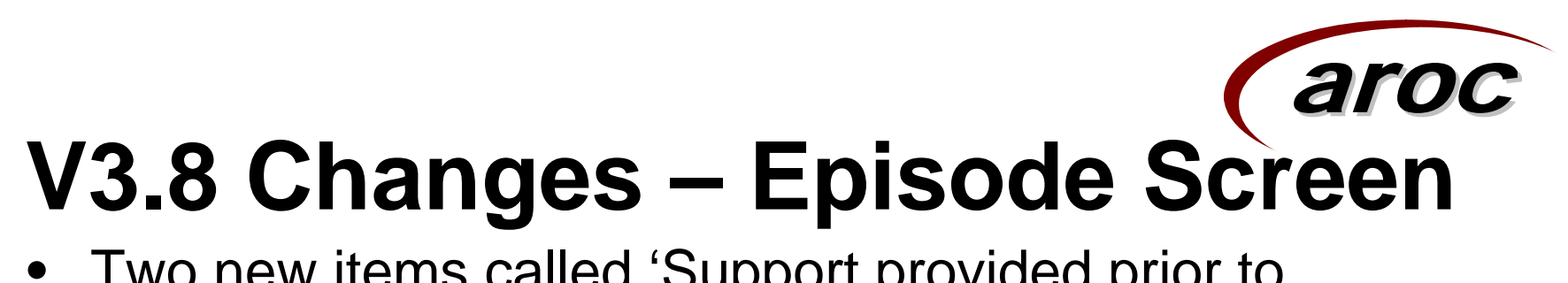

- Two new items called 'Support provided prior to admission' and 'Support provided at episode end' have been added to the episode screen. These replace ....
- ... the items 'Usual living arrangements episode beginning' and 'Usual living arrangements – episode end' which have been moved to the Episode screen
- The 'Episode type' item has been amended to allow overnight admitted patients in designated and non-designated sub/non-acute units to be separately identified.

## V3.8 Changes – Episode Screen

- The item 'interruption days' has been re-named to 'suspension (interruption) days'.
- A new item called 'Number of occurrences treatment suspensions' has been added to the Episode screen.
- The item 'Reason for program interruption' has been moved to the Episode screen and re-named to 'Was suspension unplanned ?'

# V3.8 Changes – Episode Screen

#### **Episode Screen cont..**

- To accommodate New Zealand facilities who have now joined AROC;
  - The item 'type of usual accommodation prior to admission' has been amended to include a separate code set for New Zealand facilities.
  - The item 'accommodation post discharge' has been amended to include a separate code set for New Zealand facilities.
  - The item 'Funding source for hospital patient' has been amended to include a separate code set for New Zealand facilities

## Data entry – Rehab/GEM screen

| 😚 SN    | APshot 3.80a - [Main: Prov         | vider Unit: PU100 | )1; Facility: X24      | 5]  |                                         |                                           |                                 |                   |
|---------|------------------------------------|-------------------|------------------------|-----|-----------------------------------------|-------------------------------------------|---------------------------------|-------------------|
| Fi      | le Edit                            |                   |                        |     |                                         |                                           |                                 | _ 8 ×             |
|         | Patient[20] (MB)                   | NI                | Patient                |     |                                         |                                           | EpiEIM [1]                      |                   |
| Тм      | BN PatName                         |                   | Episode                |     | nidD BevDate                            |                                           |                                 |                   |
|         | 0000145 Clarke Libby               | 06/01/1934        | Clinical               |     | 01/01/2000                              |                                           |                                 |                   |
| 2       | 0000326 Kennedv.Martha             | 05/11/1916        | Rehab/GEM              |     | 0110110000                              |                                           |                                 |                   |
| 20      | 0001278 Belmont.Rosemary           | 09/05/1904        | AROCDatase             | J.  |                                         |                                           |                                 |                   |
| 20      | 0001777 Ingham Jane                | 22/07/1938        | PallLare               | C   | n   Can   Add   Del   Group   Basel     | 25/09/2007                                |                                 |                   |
| 20      | 0001784 Chappell,Chris             | 14/10/1930        | Maint/BUG              |     |                                         | 25/06/2007 11                             |                                 |                   |
| 20      | 0002695 Jensen,Kate                | 30/04/1918        | Mailloritod            |     |                                         | Reh                                       | ab/GEM Details                  |                   |
| 2(      | 0004229 Aitchison, Jane            | 02/09/1940        | AdultHoNOS             |     | Field                                   | Begin                                     | End                             |                   |
| 20      | 0004833 Kellett,Joan               | 11/03/1927        | AdultLSP               |     | Episode identifier                      | 3                                         |                                 |                   |
| 20      | 0005249 McCabe,Helen               | 16/01/1917        | AdultMHI               |     | Review date                             | 01/01/2000                                |                                 |                   |
| 20      | JUU56U5 Rossitor, Deidre           | 25/01/1902        | ChildMH                |     | Impairment code                         | 1.2 (Right Body Involvement (Left Brain)) |                                 |                   |
|         | JUU5629 Shepard, Geraldine         | 31/10/1912        | SnapUlass<br>DriuDobob |     | Integer part of impairment              | 1                                         |                                 |                   |
|         | 0006433 Nugericinora               | 23/12/1312        | Staff                  |     | FIM Motor:                              |                                           |                                 |                   |
| 20      | 000463 Knowles,Kay                 | 15/04/1909        | WardTeam               |     | Lating                                  | 3 [Moderate contact assistance]           | 2 [Maximal contact assistance]  |                   |
|         | 007612 Gurpeu Elsie                | 13/01/1926        | Members                |     | Bathing                                 | 4 (Minimal contact assistance)            | I [I otal contact assistance]   |                   |
|         | 008519 Beid Loma                   | 10/09/1909        | EpiOOS                 |     | Batning<br>Dressing upper body          | 3 (Moderate contact assistance)           | 3 (Moderate contact assistance) |                   |
|         | 1009200 Owens Jackie               | 24/01/1925        | StaffOOS               |     | Dressing lawer body                     | F (Supervision or solum)                  | 2 (Maximal contact assistance)  |                   |
| 2       | 0009313 Vickers Josie              | 15/10/1902        | GenTime                |     | Toileting                               | 3 (Moderate contact assistance)           | 2 (Maximal contact assistance)  |                   |
| 20      | 0009489 Kane,Kate                  | 19/10/1903        | Path                   |     | Bladder management                      | 4 [Minimal contact assistance]            | 1 (Total contact assistance)    |                   |
| 20      | 0009812 Armstrong,Gillian          | 07/05/1940        | imag<br>Drug           |     | Bowel management                        | 3 [Moderate contact assistance]           | 3 (Moderate contact assistance) |                   |
| _       |                                    |                   | Equip                  |     | Transfer - bed/chair                    | 4 (Minimal contact assistance)            | 2 (Maximal contact assistance)  |                   |
|         |                                    |                   | AdminStatus            |     | Transfer - Toilet                       | 5 (Supervision or setup)                  | 2 (Maximal contact assistance)  |                   |
|         | <b>C</b> · · · M1                  |                   | HACCMDS                |     | Transfer - Tub                          | 3 (Moderate contact assistance)           | 2 (Maximal contact assistance)  |                   |
|         | Episode [1]                        |                   | ACAT(AGS)M             |     | Walk/wheel chair                        | 4 (Minimal contact assistance)            | 1 (Total contact assistance)    |                   |
| B       | egDate UI EI EpisID                | EndDate           | ACATMDS2               |     | Stairs                                  | 3 (Moderate contact assistance)           | 3 (Moderate contact assistance) |                   |
|         | 1/01/2000 1 1 3                    | 08/01/2000        | PatCIARR               |     | FIM motor total                         | 48                                        | 26                              |                   |
|         |                                    |                   | DVAAcciMDS             |     | FIM Cognition:                          |                                           |                                 |                   |
|         |                                    |                   | DVABev(MD:             |     | Comprehension                           | 4 (Minimal contact assistance)            | 2 (Maximal contact assistance)  |                   |
|         |                                    |                   | System                 |     | Expression                              | 5 [Supervision or setup]                  | 2 [Maximal contact assistance]  |                   |
|         |                                    |                   | ProvUnit               |     | Social interaction                      | 3 [Moderate contact assistance]           | 2 [Maximal contact assistance]  | -                 |
|         |                                    |                   | Facility               |     | Problem solving                         | 4 (Minimal contact assistance)            | 1 [1 otal contact assistance]   |                   |
|         |                                    |                   | Epi90Day               |     | ElM comition total                      | 10                                        | 10                              |                   |
|         |                                    |                   | User Lable             |     | FlM total                               | 67                                        | 36                              |                   |
|         |                                    |                   | Import                 |     | Date FIM assessed                       | 01/01/2000                                | 01/01/2000                      | •                 |
|         | C1-4(120) (C1-4(C-                 | (ala)             | UserDef                |     | Date rehab care plan established        | 01/01/2000                                | 0110112000                      |                   |
|         |                                    |                   |                        |     | Date discharge care plan established    | 01/01/2000                                |                                 |                   |
| N 10    | an stanvane stand s                | 01/01/2000 1      |                        |     | 0/P Care plan est-7 days prior disch    | 1 (Yes)                                   |                                 |                   |
| $H_{1}$ | 00 Day 1 0                         | 01/01/2000 1      |                        |     | Com/OR Care plan est-7 days prior disch | 2 (No)                                    |                                 |                   |
|         | 102 Perry 3 (                      | 01/01/2000 1      |                        |     | FIM Motor Goal                          | 22                                        |                                 |                   |
|         | 003 Page 4 (                       | 01/01/2000 1      |                        |     | FIM Cognition Goal                      | 12                                        |                                 |                   |
| 10      | 004 Birchall 5 0                   | 01/01/2000 1      |                        |     | Barthel:                                |                                           |                                 |                   |
| 10      | 05 McCabe 6 0                      | 01/01/2000 1      |                        |     | Barthel score                           | 25                                        | 20                              |                   |
| 10      | 06 Ford 7 0                        | 01/01/2000 1      |                        |     | Barthel maximum score                   | 100                                       | 100                             |                   |
| 10      | 007 Armitage 8 0                   | 01/01/2000 1      |                        |     |                                         |                                           |                                 |                   |
| 10      | 008 Glover 9 0                     | 01/01/2000 1      |                        |     |                                         |                                           |                                 |                   |
| 10      | 009 Aspinall 10 (                  | 01/01/2000 1      |                        |     |                                         |                                           |                                 |                   |
| 10      | 010 Hampson 11 (                   | 01/01/2000 1      |                        |     |                                         |                                           |                                 |                   |
| 10      | 011 Berg 12 0                      | 01/01/2000 1      |                        |     |                                         |                                           |                                 |                   |
|         | J12 Lox 13 U                       | 01/01/2000 1      |                        |     |                                         |                                           |                                 |                   |
|         | JI3 Taylor 14 U                    | 01/01/2000 1      |                        |     |                                         |                                           |                                 |                   |
|         | 014 Lyons 10 (<br>015 Lincoln 16 ( | 01/01/2000 1      |                        |     |                                         |                                           |                                 |                   |
|         | 016 Lindsau 17 (                   | 01/01/2000 1      |                        |     |                                         |                                           |                                 |                   |
|         | 17 Parr 18 (                       | 01/01/2000 1      |                        |     |                                         |                                           |                                 |                   |
|         | 018 Barrett 19 (                   | 01/01/2000 1      |                        |     |                                         |                                           |                                 |                   |
| 10      | 019 Shipton 20 0                   | 01/01/2000 1      |                        |     |                                         |                                           |                                 |                   |
|         |                                    |                   |                        |     |                                         |                                           |                                 |                   |
|         |                                    |                   |                        |     |                                         |                                           |                                 |                   |
|         |                                    |                   |                        |     |                                         |                                           |                                 |                   |
|         |                                    |                   |                        | Ľ   |                                         |                                           |                                 |                   |
| : St    | art 🛛 🚮 🥭 😘 🔼 »                    | Removable D       | Disk (E:)              | 0 M | crosoft PowerPoint - [S                 | t 3.80a - [Mai                            |                                 | 🗏 🍕 📜 🎑 🥸 6:23 PM |
|         |                                    | [9]               |                        |     | - J) <b></b>                            |                                           |                                 |                   |

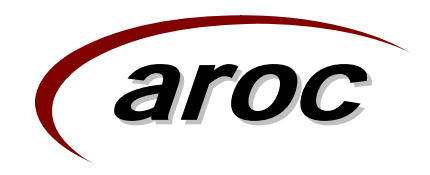

#### Rehab/GEM Screen cont...

- Information on the client's impairment and their Functional Independence Measures (FIM) are recorded in the Rehab/GEM screen.
- For rehab episodes, a patient can now be reviewed and have an AN-SNAP class assigned without needing to end the episode. In previous versions of the AROC dataset an episode had to be ended with a 90 day review and a subsequent episode started with a 90 day review.
- To enter a functional review, enter the end FIM scores for the current review period, then press the Add button on the Rehab/GEM screen. The end FIM scores of the earlier review date are copied to become the begin FIM scores for this review period. Enter the 'review date' for the patient in order to save the record.
- The AROC extract takes the Begin FIM of the first review and the End FIM of the last review.

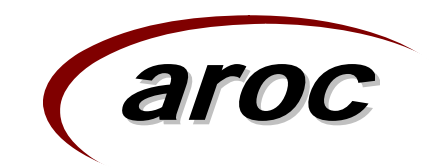

#### **Rehab/GEM Screen cont...**

- The list of Impairment codes has been updated to incorporate the results of a recent review of this code set.
- To assist with the Australian Health Care Agreement reporting requirements, the following items have been added;
  - 'Outpatient (O/P) care plan established 7 days prior discharge'
  - 'Community/Outreach (Com.OR) plan established 7 days prior discharge'

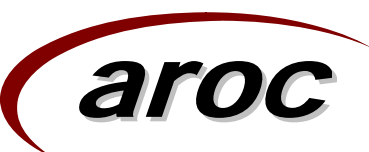

## Data entry – AROC Dataset screen

| SNAPshot 3.     | .80a - [Main: Pro                   | vider Unit: PU100                              | 01; Facility: X24        | 5]   |                                                  |                                                                                                    |
|-----------------|-------------------------------------|------------------------------------------------|--------------------------|------|--------------------------------------------------|----------------------------------------------------------------------------------------------------|
| File Edit       |                                     |                                                |                          | _    |                                                  | _ 8                                                                                                   |
|                 | Patient[20] (MRI                    | <u>۱)                                     </u> | Patient                  | L    |                                                  | System [1]                                                                                            |
| MRN<br>D0000145 | PatName<br>Clarks Likky             | D0B                                            | Clinical                 |      | Version SysBeg SysEnd                            |                                                                                                    |
| 20000145        | Kannadu Martha                      | 05/01/1934                                     | Rehab/GEM                |      | 3.00 0170171999 3171272007                       |                                                                                                    |
| 20000326        | Refineuy,Maitria<br>Belmont Roseman | 09/05/1904                                     | AROCDatase               |      |                                                  |                                                                                                    |
| 20001270        | Ingham Jane                         | 22/07/1938                                     | PallCare                 |      |                                                  |                                                                                                    |
| 20001784        | Chappell Chris                      | 14/10/1930                                     | PCOC                     | Sa   | ve Can Add Del Group Reset 26/08/20              | 07 1                                                                                                  |
| 20002695        | Jensen,Kate                         | 30/04/1918                                     | Maint/RUG                |      |                                                  | ARDC Data Set                                                                                         |
| 20004229        | Aitchison, Jane                     | 02/09/1940                                     | AdultHoNOS               |      | Field                                            | Value                                                                                                 |
| 20004833        | Kellett, Joan                       | 11/03/1927                                     | AdultLSP                 |      | Episode identifier                               | 3                                                                                                    |
| 20005249        | McCabe,Helen                        | 16/01/1917                                     | AdultMHI                 |      | Employment status                                | 2 (Not employed)                                                                                      |
| 20005605        | Rossitor,Deidre                     | 25/01/1902                                     | ChildMH                  |      | First admission for this impairment              | 2 (No)                                                                                                |
| 20005629        | Shepard, Geraldine                  | 31/10/1912                                     | SnapUlass<br>Priv Polash |      | Was impairment the result of trauma?             | 1 (Yes)                                                                                               |
| 20006433        | Knowles Kau                         | 02/06/1929                                     | Staff                    | ୲⊢   | Existing comorbidity                             |                                                                                                    |
| 20000403        | Rinowies, Ray                       | 15/04/1909                                     | WardTeam                 | ୲⊢   | Conversion 2                                     | 3 (Atria itoliation)                                                                                  |
| 20007612        | Gurnev.Elsie                        | 13/01/1926                                     | Members                  | ⊩    | Comorbidity 2                                    | 2 (Lardiac raille)                                                                                    |
| 20008519        | Reid.Lorna                          | 10/09/1909                                     | EpiOOS                   | ⊩    | Comorbidity 3                                    | r (Ischedinic Healt Usease)                                                                           |
| 20009200        | Owens,Jackie                        | 24/01/1925                                     | StaffOOS                 |      | Complication interfering with Rehabilitation - 1 | 1 (No Complications)                                                                                  |
| 20009313        | Vickers, Josie                      | 15/10/1902                                     | Path                     |      | Complication interfering with Rehabilitation - 2 | 2 (UTI)                                                                                               |
| 20009489        | Kane,Kate                           | 19/10/1903                                     | Imag                     |      | Complication interfering with Rehabilitation - 3 | 3 (Pressure ulcer)                                                                                    |
| 20009812        | Armstrong, Gillian                  | 07/05/1940                                     | Drug                     |      | Complication interfering with Rehabilitation - 4 | 4 (Wound infection)                                                                                   |
|                 |                                     |                                                | Equip                    |      | Date of relevant acute admission                 | 27/12/1999                                                                                            |
|                 |                                     |                                                | AdminStatus              |      | Time since onset                                 | 9 (unknown)                                                                                           |
|                 | Enisode [1]                         |                                                | HACCMDS                  |      | Comment                                          | Everything is fine.                                                                                   |
| BegDate         |                                     | EndDate                                        | ACATIONS M               |      | Mapped fields:                                   |                                                                                                    |
| 01/01/2000      | 1 1 3                               | 08/01/2000                                     | PatCIABB                 | ୲⊢   | Establishment identifier                         | X245<br>Columb                                                                                        |
|                 | 1. 1. 1-                            |                                                | EpiCIARR                 | ୲⊢   | E stablishment name                              | SILUKES                                                                                               |
|                 |                                     |                                                | DVAAss(MDS               | ⊩    | Medical record number                            | 20000145                                                                                              |
|                 |                                     |                                                | DVARev(MD:               |      | Date of birth                                    | 06/01/1934                                                                                            |
|                 |                                     |                                                | System<br>Decid Init     |      | Sex                                              | 2 (Female)                                                                                            |
|                 |                                     |                                                | Flovonic                 |      | Indigenous status                                | 2 (Torres Strait Islander but not Aboriginal Origin)                                                  |
|                 |                                     |                                                | Epi90Day                 |      | State                                            | 8 (ACT)                                                                                               |
|                 |                                     |                                                | UserTable                |      | Post code                                        | 2611                                                                                                  |
|                 |                                     |                                                | ImpDetail                |      | Country of Residence                             | 1101 (Australia)                                                                                      |
|                 |                                     |                                                | Import                   |      | Type of usual accommodation prior to admission   | 1 [Private residence (inc unit in retirement village)]                                                |
| S               | taff[20] (StaffCo                   | de)                                            | UserDer                  | ୲⊢   | Support provided prior to admission              | 1 [Lives alone ino support/care provided]] 2 (Direct health instance)                                 |
| Staff Sta       | iffName StaffID !                   | StfDate Ses                                    |                          | ⊩    | Funding source for nospital patient              | 2 (FitVate realm insurance)<br>1 (ACA Health Beachter)                                                |
| 1000 Dal        | <u>y 1 1</u>                        | 01/01/2000 1                                   |                          | ⊩    | Need for Interpreter Service                     |                                                                                                    |
| 1001 Loc        | ckwood 2                            | 01/01/2000 1                                   |                          |      | Episode begin date                               | 01/01/2000                                                                                            |
| 1002 Per        | ny <u>3</u>                         | 01/01/2000 1                                   |                          |      | Mode of episode start                            | 1 (Admitted from usual accommodation)                                                                 |
| 1003 Fag        | ye 4 I                              | 1/01/2000 1                                    |                          |      | Assessment only                                  | 2 (No)                                                                                                |
| 1005 Mrd        | Cabe 6                              | 01/01/2000 1                                   |                          |      | Leave days                                       |                                                                                                    |
| 1006 For        | d 7 I                               | 01/01/2000 1                                   |                          |      | Suspension (interruption) days                   |                                                                                                    |
| 1007 Arm        | nitage 8 I                          | 01/01/2000 1                                   |                          |      | Num of occurrences - treatment suspensions       |                                                                                                    |
| 1008 Glo        | iver 9 I                            | 01/01/2000 1                                   |                          |      | Was suspension unplanned                         | 1 (Yes)                                                                                               |
| 1009 Asp        | pinall 10 I                         | 01/01/2000 1                                   |                          |      | Episode end date                                 | US/UT/2000                                                                                            |
| 1010 Har        | mpson 11 I                          | 01/01/2000 1                                   |                          |      | Mode or episode end                              | I (Discharged to usual accommodation) I (Drivete residence (we wit is retirement villege))            |
| 1011 Ber        | rg 12 I                             | 01/01/2000 1                                   |                          |      | Support provided at episode end                  | I (rinvate residence (ind unit in retirement village))     I (fives alone (no support/care provided)) |
| 1012 Cox        | к <u>13</u> I                       | J1/U1/2000 1                                   |                          |      | ABOC impairment code                             | n (crives alone (no support care provided))<br>R (Sensoru preserved)                                  |
| 1013 Tay        | ylor 14 I                           | 01/01/2000 1                                   |                          |      | FIM cognition begin sub-scale                    | 19                                                                                                    |
| 1014 Lyo        | ons 15 1                            | 01/01/2000 1                                   |                          |      | FIM cognition end sub-scale                      | 10                                                                                                    |
| 1015 Line       | dom 15 1                            | 01/01/2000 1                                   |                          |      | FIM motor begin sub-scale                        | 48                                                                                                    |
| 1017 Par        | usay 17<br>m 18 1                   | 1/01/2000 1                                    |                          |      | FIM motor end sub-scale                          | 26                                                                                                    |
| 1018 Bar        | rrett 19                            | 1/01/2000 1                                    |                          |      | Date FIM assessed - Beg                          | 01/01/2000                                                                                            |
| 1019 Shi        | pton 20                             | 01/01/2000 1                                   |                          |      | Date FIM assessed - End                          | 01/01/2000                                                                                            |
|                 |                                     |                                                |                          |      | Date rehab care plan established                 | 01/01/2000                                                                                            |
|                 |                                     |                                                |                          |      | Date discharge care plan established             | 01/01/2000                                                                                            |
|                 |                                     |                                                |                          |      |                                                  |                                                                                                    |
|                 |                                     |                                                |                          | P_   |                                                  |                                                                                                    |
| Start 7         | 1 🩈 😭 🎦 »                           | Removable D                                    | Disk (E:)                | Mich | osoft PowerPoint 🛛 💌 SNAPshot 3.8 AROC a         | 🚱 WebMail - Corporate E 🔤 SNAPshot 3.80a - [                                                          |
|                 |                                     |                                                |                          |      |                                                  |                                                                                                    |

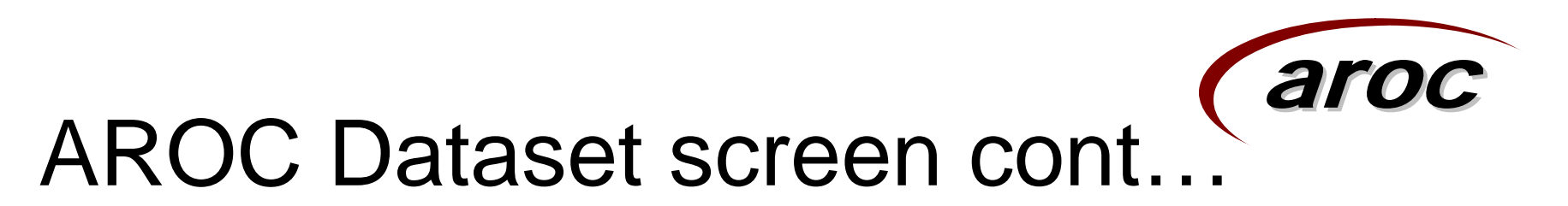

- It is now compulsory to create an AROC dataset record before ending overnight (episode type 1) rehabilitation (case type 2) episodes. SNAPshot will not allow an episode end date to be entered until an AROC dataset record has been completed.
- Four new items called 'Complication interfering with rehabilitation' have been added to the AROC Dataset screen.
- A new item called 'Time since onset' replaces the previous item 'Date of onset of impairment'.
- A new item called 'Date of relevant acute admission' has been added to the AROC Dataset screen.

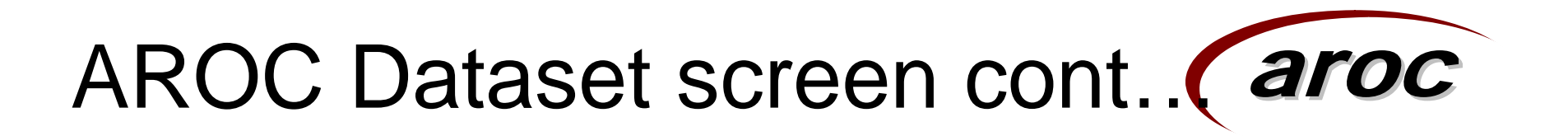

- The code set for the 'employment status' item has been amended.
- A new item called 'Was impairment the result of trauma?' has been added to the AROC Dataset screen.
- The list of comorbidities has been updated
- The ASIA impairment scale has been moved to the clinical screen and is no longer included in the AROC dataset.

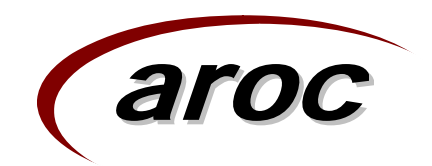

### **Grouping Episodes**

- The SNAP grouping functions have been upgraded to allow episodes to be grouped to either AN-SNAP Version 1 or AN-SNAP Version 2.
- To assign an AN-SNAP class to each episode of care you can use the inbuilt grouper tool.
- Individual episodes of care can be grouped by the SnapClass dataset and clicking on the [Group] button.
- To bulk group all episodes in the database hold down the <shift> key and click on the [Group] button, then select [Bulk group all episodes/phases in the databases]. In this case SNAPshot asks if you would like to group to Version 1 or Version 2 AN-SNAP classes

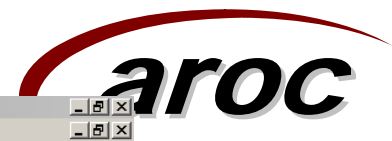

|            | SNAPSHUC 5.00a - [Maill: Provider Unit: POTOO                            | 1; Facility: X24       | -2]                                     |                                             |      |  |  |  |
|------------|--------------------------------------------------------------------------|------------------------|-----------------------------------------|---------------------------------------------|------|--|--|--|
|            | File Edit                                                                |                        |                                         |                                             | _ 8  |  |  |  |
|            | Patient[20] (MRN)                                                        | Patient                | Patient System [1]                      |                                             |      |  |  |  |
|            | MRN PatName DOB                                                          | Episode                | Version SysBeg SysEr                    | nd                                          |      |  |  |  |
|            | ▶ 20000145 Clarke,Libby 06/01/1934<br>20000226 Kennedy Martha 05/11/1916 | Rehab/GEM              | 3.80  01/01/1999 31/12                  | 272007                                      |      |  |  |  |
| 1 Uald tha | 20000328 Remont Rosemary 09/05/1904                                      | AROCDatase             |                                         |                                             |      |  |  |  |
|            | 20001777 Ingham,Jane 22/07/1938                                          | PallCare               | Save Can Add Del Gump                   | Beset 07/08/2007 1                          |      |  |  |  |
|            | 20001784 Chappell,Chris 14/10/1930                                       | Maint/RUG              |                                         |                                             |      |  |  |  |
| shift kev  | 20002695 Jensen,Kate 30/04/1918                                          | мн                     |                                         | Grouping Data                               | E.J. |  |  |  |
| Shint Key  | 20004229 Altchison,Jane 02/03/1940<br>20004833 Kellett Ioan 11/03/1927   | AdultHoNOS             | AN-Snap Version                         | 2 (AN-Spap 2)                               | -    |  |  |  |
| and alial  | 20005249 McCabe,Helen 16/01/1917                                         | AdultMHI               | SNAP class                              |                                             |      |  |  |  |
| and click  | 20005605 Rossitor,Deidre 25/01/1902                                      | ChildMH                | SNAP grouper status                     |                                             |      |  |  |  |
|            | 20005629 Shepard,Geraldine 31/10/1912                                    | SnapClass<br>DrivDahah | MH-CASC class                           |                                             |      |  |  |  |
| the aroun  | 20006439 Nugent,Nora 29/12/1912                                          | Staff                  | Episode Lost Weight                     |                                             |      |  |  |  |
| the group  | 20007462 Owens Jane 15/04/1909                                           | WardTea                | ions - select button below              |                                             |      |  |  |  |
| button     | 20007612 Gurney,Elsie 13/01/1926                                         | Member                 | to you want to group the current episod | le, bulk group or run the test              |      |  |  |  |
| DUTTON     | 20008519 Reid,Lorna 10/09/1909 💌                                         | StaffOOS               | ata                                     |                                             |      |  |  |  |
|            | Episode [1]                                                              | GenTime                |                                         |                                             |      |  |  |  |
|            | BegDate CT ET EpisID EndDate                                             | Path                   |                                         | signate                                     |      |  |  |  |
|            | ▶ 01/01/2000 1 1 3 08/01/2000                                            | Drug                   |                                         |                                             |      |  |  |  |
|            |                                                                          | Equip                  | Group this red                          | cord                                        |      |  |  |  |
|            |                                                                          | AdminSta               | Pulk group the ourceptlus               | eelected Esciltu                            | n    |  |  |  |
| 2 Salaat   |                                                                          | ACATIAG                | Buik group the currently s              |                                             |      |  |  |  |
| Z. Select  |                                                                          | ACATMD                 | Bulk group all episodes/phas            | ses in the database                         |      |  |  |  |
|            |                                                                          | PatCIARF               | Batch process the 'GroupDat tyt' fi     | ile in the database folder                  |      |  |  |  |
| the Bulk   | Staff[20] (StaffCode)                                                    | DVAAss()               |                                         |                                             |      |  |  |  |
|            | Statt StatfName StatfIU StrDate Se  1000 Date 1 01/01/2000 1             | DVARev(                | Cancel operat                           | tion                                        |      |  |  |  |
| aroun      | 1001 Lockwood 2 01/01/2000 1                                             | ProvUnit               | Honos total                             |                                             |      |  |  |  |
| group      | 1002 Perry 3 01/01/2000 1                                                | Facility               | Problems with ADI                       | 2 [mild problem but definitely present]     |      |  |  |  |
|            | 1003 Page 4 01/01/2000 1                                                 | Epi90Day               | Focus of care                           | 2 (Functional gain)                         |      |  |  |  |
| option     | 1004 Birchall 5 01/01/2000 1                                             | Useriable<br>ImpDetail | HoNOS 5 total                           | 7                                           |      |  |  |  |
|            | 1006 Ford 7 01/01/2000 1                                                 | Import                 | HoNOS 10 total                          | 15                                          |      |  |  |  |
|            | 1007 Armitage 8 01/01/2000 1                                             | UserDef                | LSP 13 total                            | 32                                          |      |  |  |  |
|            | 1008 Glover 9 01/01/2000 1                                               |                        | Mental health legal status              | 2 (Voluntary)                               |      |  |  |  |
|            | 1009 Aspinal 10 01/01/2000 1<br>1010 Hampson 11 01/01/2000 1             |                        | Behaviour                               | 1 (Occasional quarrelling, etc., but        |      |  |  |  |
|            | 1011 Berg 12 01/01/2000 1                                                |                        | School attendance                       | 1 (Slight problems, e.g. late for one or ty | 10   |  |  |  |
|            | 1012 Cox 13 01/01/2000 1                                                 |                        | HoNOSCA begin total                     | 21                                          |      |  |  |  |
|            | 1013 Taylor 14 01/01/2000 1                                              |                        | Maintenance type                        | 3<br>1 (Convalescent)                       |      |  |  |  |
|            | 1014 Lyons 15 01/01/2000 1                                               |                        | RUG total                               | 8                                           |      |  |  |  |
|            | 1016 Lindeau 17 01/01/2000 1                                             |                        | Diagnosis 1                             | 12345                                       |      |  |  |  |
|            |                                                                          |                        | J. L. Enisode end date                  | 108/01/2000                                 |      |  |  |  |
|            | _                                                                        |                        |                                         |                                             |      |  |  |  |
|            | Op                                                                       | tions - sele           | ect button below                        | ×                                           |      |  |  |  |
| 2 The colo | ot                                                                       |                        |                                         |                                             |      |  |  |  |
|            | <b>Ο</b> Ι                                                               | Which versio           | on of AN-Snap - 1 or 2?                 |                                             |      |  |  |  |

3. The select version of AN-snap you wish to use

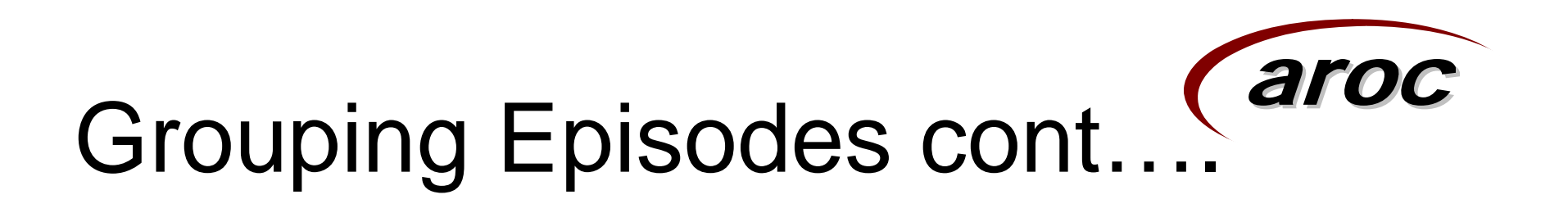

 SNAPshot defaults to the version 2 AN-SNAP classes unless you specify within the facility screen to use version 1 AN-SNAP classes or select via the bulk group option.

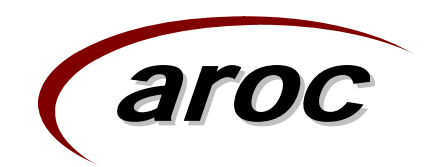

### **SNAPshot Reports**

- There are a several standard reports that can be run to assist facilities to ensure that the data entered is of a high standard.
- Report 25. Suspect age (not 14-100) Report this shows those patients where their age at the time of the episode was younger than 14 or older than 100, whilst it is possible that this is correct it may highlight records that have an incorrect DOB.
- **Report 27. Missing AROC Fields Report** This report lists each episode, with an end date in the last 12 months, that has AROC data items missing. This report lists the number of AROC data items not completed, and then names each of the missing fields.

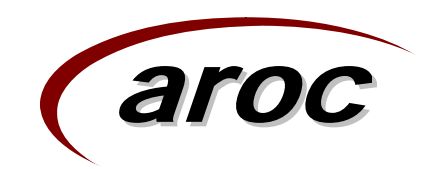

### **SNAPshot Reports**

- **Report 19. Database Summary** this provides a count of the different records held in the database as well as a list (identified by MRN) of those records which appear to be incomplete as a result of the following potential problems;
  - Episode greater than 90 days or missing an end date
  - Patient details without any episode data
  - those records where the DOBs are the same (the majority of these will be simply people who share a birth date, however it may highlight instances where two medical record numbers have been issued to the same patient)
  - those records with the same MRN but with different DOBs (which could be the result of a clerical error on data entry)
  - a list of Ungroupable episodes.
- Prior to running this report you should first bulk group all the records in the database, as this will ensure that the report reflects the current data.

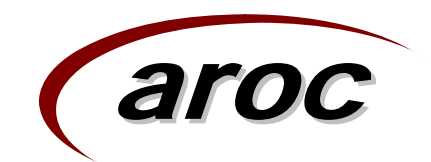

### **SNAPshot Reports**

• **The AROC Patient data** report has been removed. An alternative to this report is to print the full AROC dataset for a patient or group of patients.

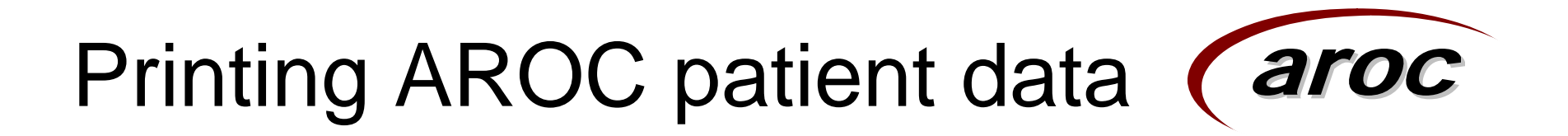

1. Hit the F8 key to invoke the printing \_\_\_\_ options dialogue box

2. Select this option to print each patient — summary

|   | Patient    |          |              |                |              |        |            | Syste         | em [1]                                    |
|---|------------|----------|--------------|----------------|--------------|--------|------------|---------------|-------------------------------------------|
|   | Episode    |          | Version      | SysBeg         | SysEn        | d      |            |               |                                           |
|   | Clinical   |          | 3.80         | 01/01/19       | 99 31/12     | /2007  |            |               |                                           |
|   | Rehab/GEM  |          |              |                |              |        |            |               |                                           |
|   | AROCDatase |          |              |                |              |        |            |               |                                           |
|   | PallCare   |          | 1            | L              | 1 - 1        | - (    |            |               |                                           |
|   | PCOC       | <u> </u> | ave Can      | Add De         | Group        | Reset  | 08/08/20   | 107           |                                           |
|   | Maint/RUG  |          |              |                |              |        |            | ADOCI         | Data Sat                                  |
|   | мн         |          | In the       |                |              |        |            | ANULL         | Data set                                  |
|   | AdultHoNUS |          | Field        |                |              |        |            | Value         |                                           |
|   | AdultLSP   |          | Episode i    | dentiher       |              |        |            | 3             |                                           |
|   | AdultMHI   |          | Employme     | ent status     |              |        |            | 2 (Not emplo  | oyed)                                     |
| _ | ChildMH    |          | First admi   | ssion for this | impairment   | ;      |            | 2 (No)        |                                           |
|   | SnapClass  |          | Was impa     | airment the re | sult of trau | ma?    |            | 1 (Yes)       |                                           |
|   | PrivHenab  |          | I Existing o | omorbiditu     |              |        |            | 1 (Yes)       |                                           |
|   | Staff Opt  | tions    | - select b   | utton belo     | w            |        |            | ×             | tion)                                     |
|   | Wardlea    |          |              |                |              |        |            |               | ure)                                      |
|   |            | Select   | Print Option | า              |              |        |            |               | neart disease)                            |
|   | EPIUUS     |          |              |                |              |        |            |               | 1                                         |
|   | Starrous   |          |              |                |              |        |            |               | ations                                    |
|   | Dette      |          |              |                |              |        |            |               |                                           |
|   | lean       |          |              |                |              |        |            |               | cerl                                      |
|   | Drug L     |          |              |                |              |        |            |               | ection                                    |
|   | Equip      |          |              | P              | rint Praviau |        |            |               |                                           |
| _ | AdminSta   |          |              |                |              | v      |            | i             |                                           |
|   | НАССМО     |          |              | Write          | to Benort    | html   |            |               | ine                                       |
|   |            |          |              |                | to Hopold    |        |            |               |                                           |
|   | ACATMD     |          |              | Apper          | id to Repor  | t.html |            |               |                                           |
|   | PatCIARF = |          |              |                |              |        |            |               | opital                                    |
|   | EpiCIARF   |          | Spec         | ify HTML file  | (c:\SnapS    | hot\Re | port.html) |               | spical                                    |
|   | DVAAss(I   |          |              | -              |              |        |            |               |                                           |
|   | DVARev(    |          |              | Pag            | e/Printer se | etup   |            |               |                                           |
|   | System     |          |              |                |              |        |            |               |                                           |
|   | ProvUnit   |          | Sex          |                |              |        |            | Z (Female)    |                                           |
|   | Facility   |          | Indigen      | ous status     |              |        |            | 2 (Torres Sti | trait Islander but not Aboriginal Urigin) |

### Printing AROC patient data (aroc

- If you select the **Print Preview** option the rows selected will be displayed in the print preview screen. If no rows are marked, all rows will be displayed. You can choose to print all pages by pressing the printer icon, a range of pages or the current page.
- You can mark rows in a list by clicking on the record indicator (the grey box at the left of each row of data). To mark a continuous block, click on the first row, hold down the Shift key and click on the last row. To mark/unmark individual rows selectively, hold down the Ctrl key and click on the relevant record indicators.
- Caution: if you want to exit the print preview window without printing, use the File:Exit menu option (or press Alt-F4) to quit the window rather than pressing the 'X' in the top right hand corner. On some versions of Windows, pressing the 'X' can cause Snap to lock up. If the system locks under Windows 95/98, you will need to press Ctrl-Alt-Del, select SNAPshot, and then press the End Task button to quit Snap.

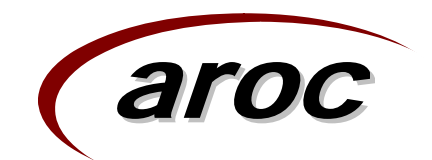

### AROC Extract

- This report produces a fixed format ASCII file that comprises the version 3 AROC data set to be submitted to AROC.
- To create the AROC Inpatient Extract;
  - 1. Press Shift-F8.
  - 2. Select item 57. AROC Inpatient Extract from the list of reports,
  - 3. Enter your Facility Code and then press Generate Report.
- Please note that 'from' and 'to' dates should not be selected when creating the AROC Inpatient Extract.

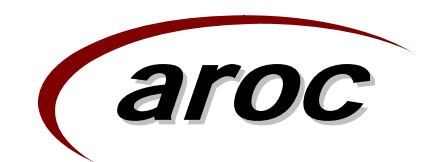

### AROC Extract

- A text file named AROCFacilityNameYYYMMDDV3.8x.txt" will be produced where facility-name is the name as entered in the Facility screen and YYYYMMDD is today's date (the day the extract is created). Do not change the name of the file created by SNAPshot.
- The AROC Inpatient Extract text file is written into the extract folder. The default destination for SNAP extracts has been changed to c:\SnapExtract.
- The file can now be uploaded to AROC via AROC Online Services (AOS).

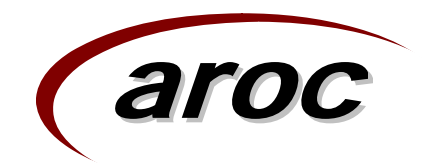

### **AROC Extract**

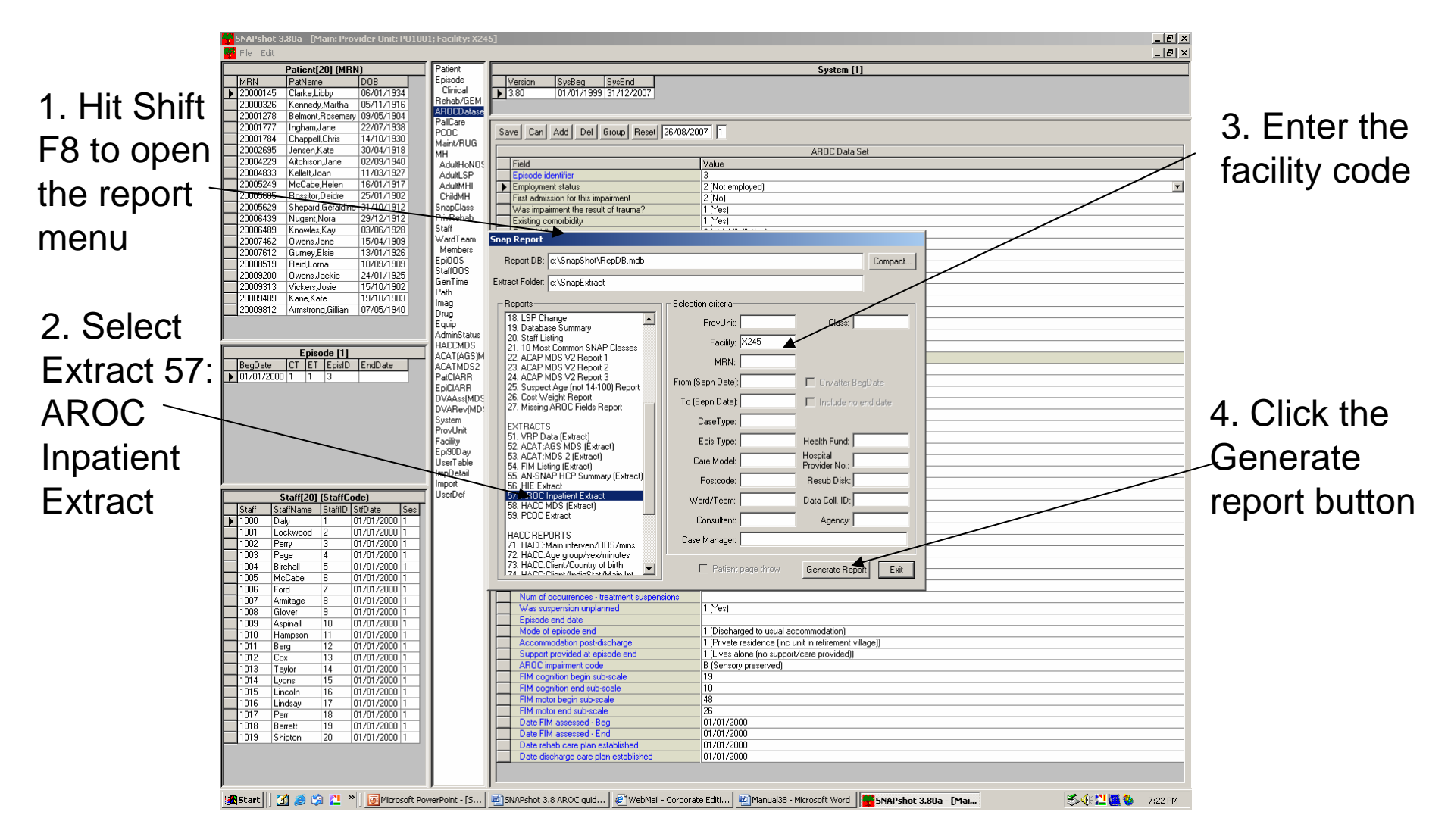

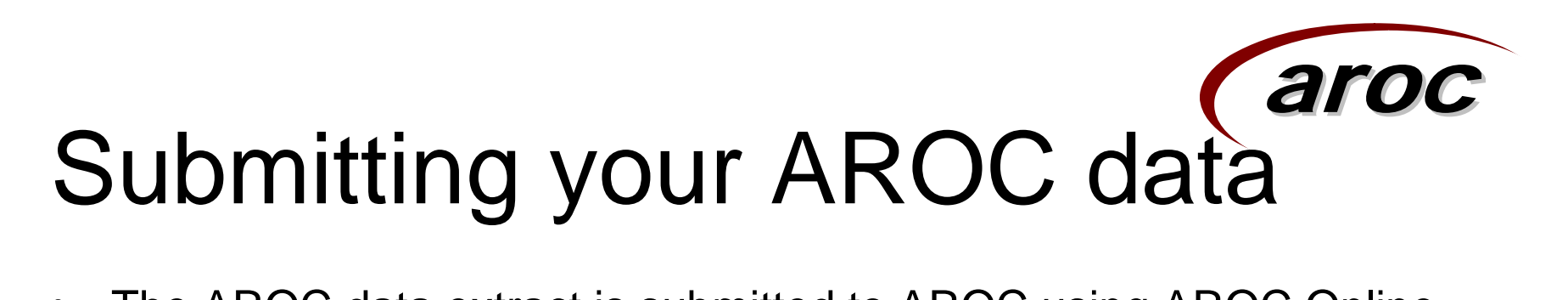

- The AROC data extract is submitted to AROC using AROC Online Services (AOS), for which you will need your facility's UserName and Password.
- AROC Online Services (AOS) is a secure web-based system that provides automated online data audit and submission, and reporting to members of AROC.
- When your data is submitted via AROC online services, an error check is run on all data and an acknowledgment email with an audit report attached is sent to the provided email addresses.
- The audit email is your confirmation that AROC has received your data.

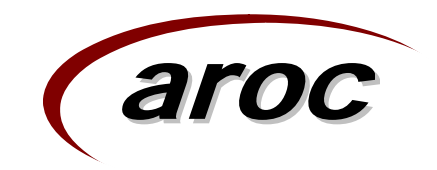

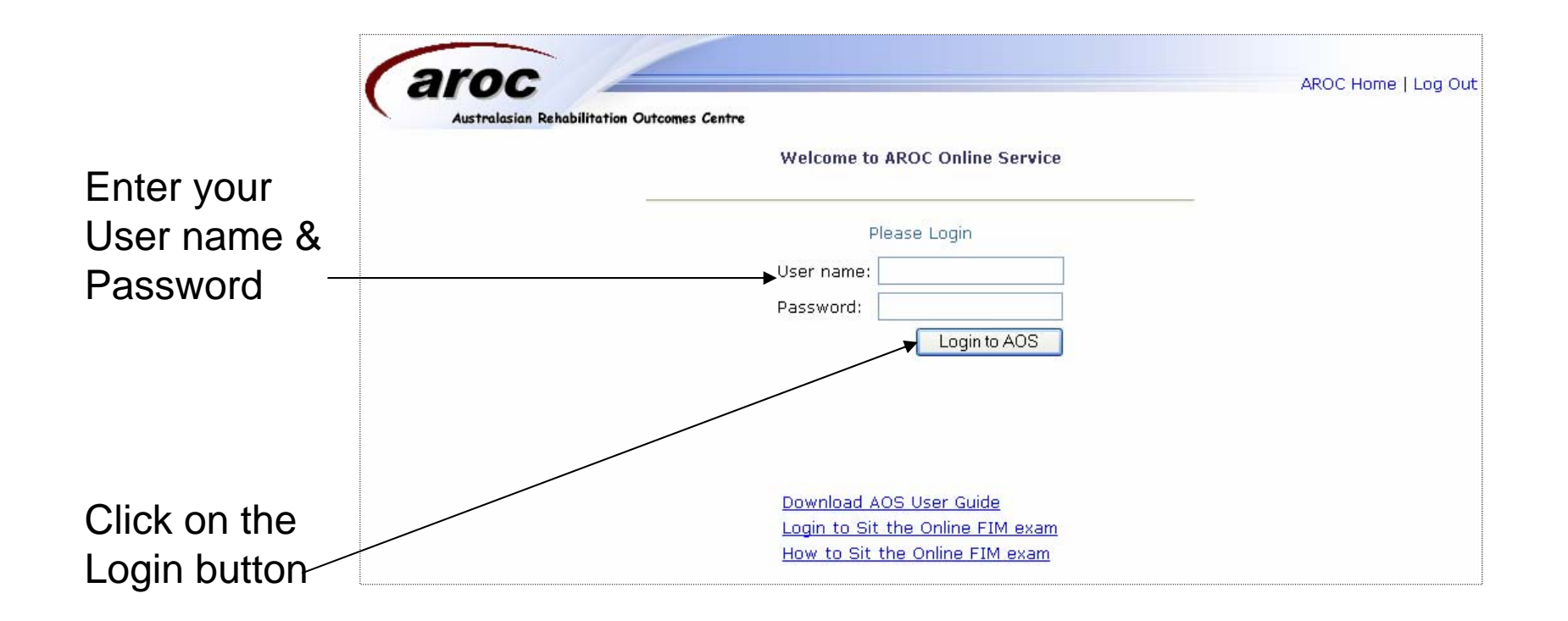

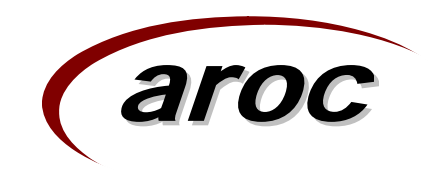

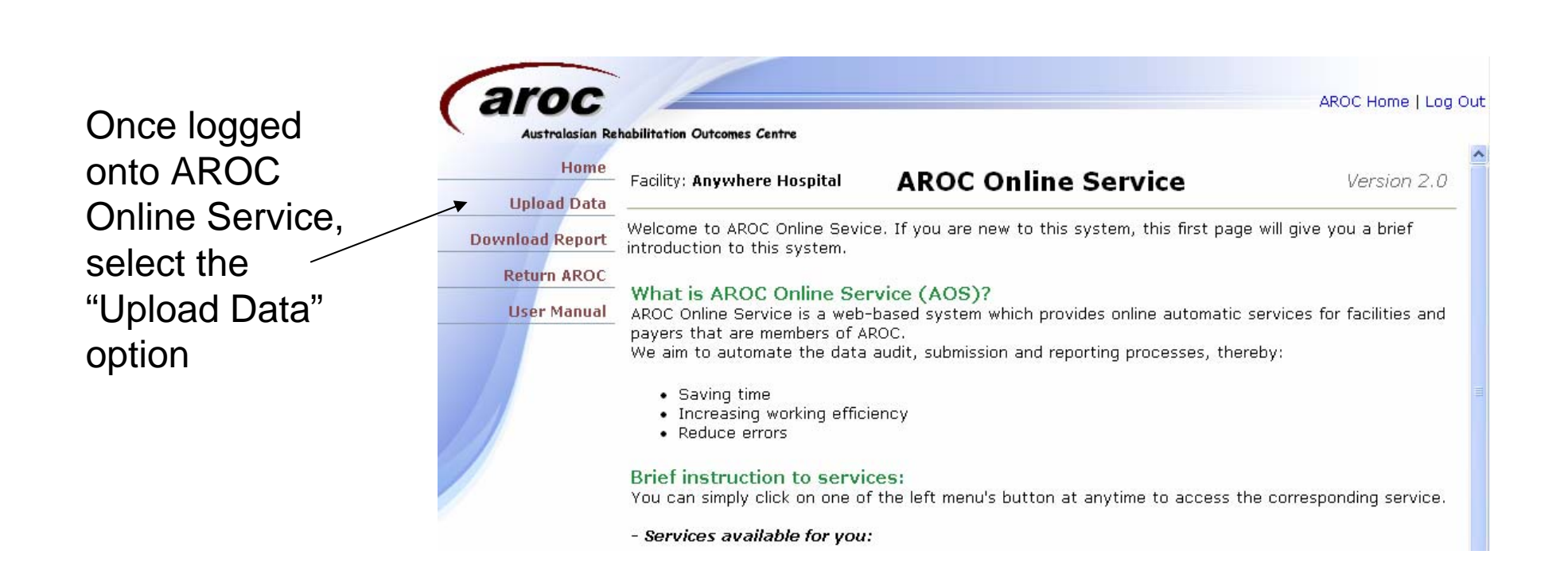

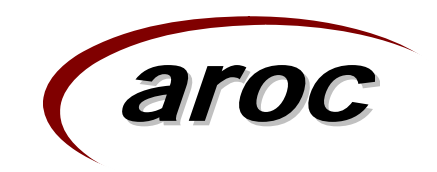

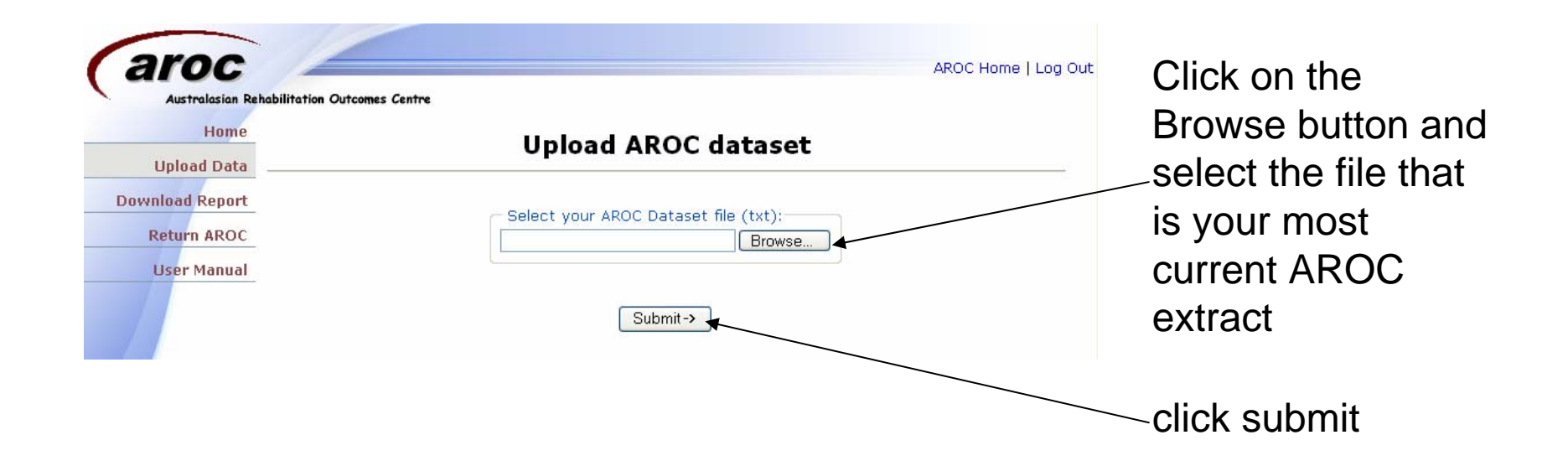

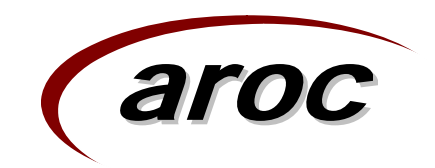

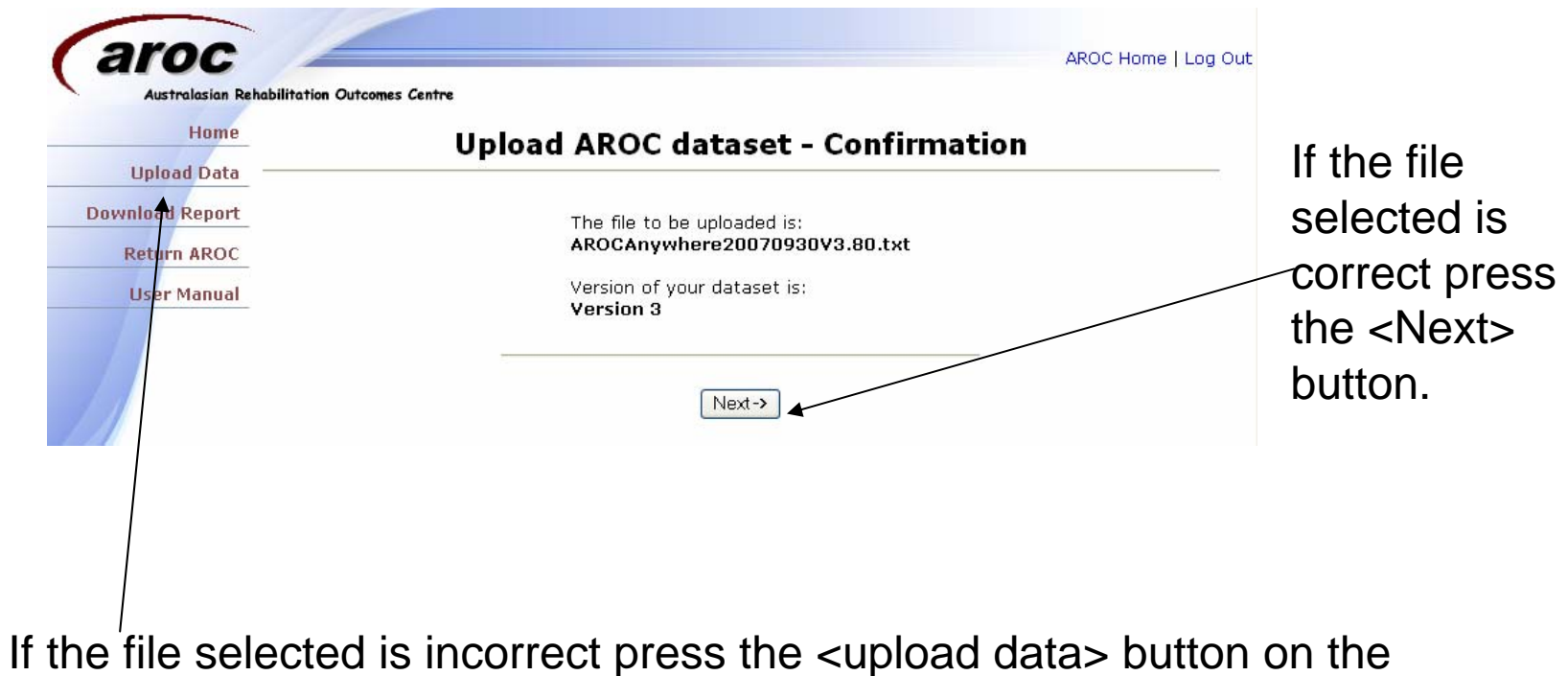

If the file selected is incorrect press the <upload data> button on the main menu to return to the Upload AROC dataset screen

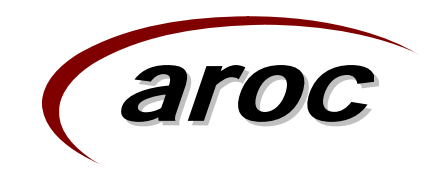

Check the email address listed is from AROC for this data submission.

Click <email audit report and submit the data> button to submit your data to the AROC database.

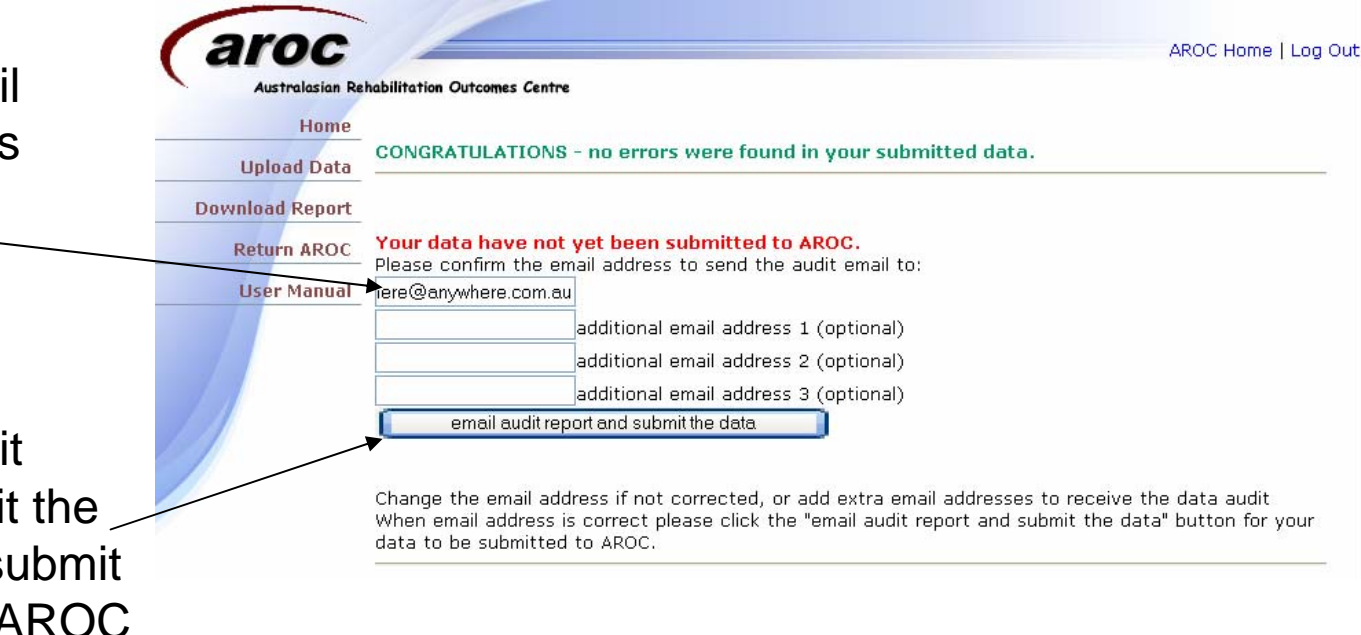

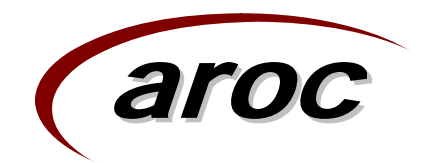

### Audit Report

- Once you have submitted your data you will receive an acknowledgment email from AROC with a data audit report as an attachment
- The audit report lists errors and potential errors that have been found in your data. There are 2 types of errors:
- Red errors
  - Date errors (formatting)
  - Invalid code
  - Missing data
- Blue errors
  - Crosschecks
- In v3.8 SNAPshot, as a data quality improvement strategy, many more errors have been designated red
- If your data has any red errors it will not be able to be submitted to AROC. You will need to correct your data to remove all red errors and then resubmit

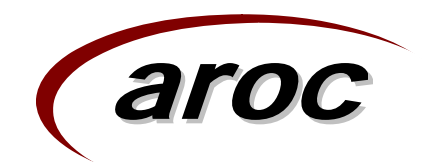

### Troubleshooting.

- Help, I have logged onto SNAPshot, but all my patients have disappeared!!!!
- Don't panic this is almost always the simplest problem to fix.
- All that is required to correct this problem is to Reset the Facility and Provider Unit SNAPshot should be looking at.
- To do this, simply;
  - Select Facility in the set list and then click on Reset
  - Select ProvUnit in the set list and click Reset again,
- At this point your data should 'magically' reappear,

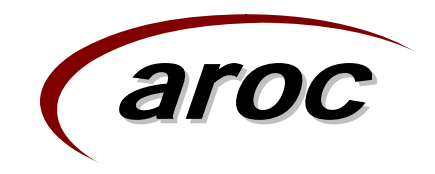

### **Resetting Facility**

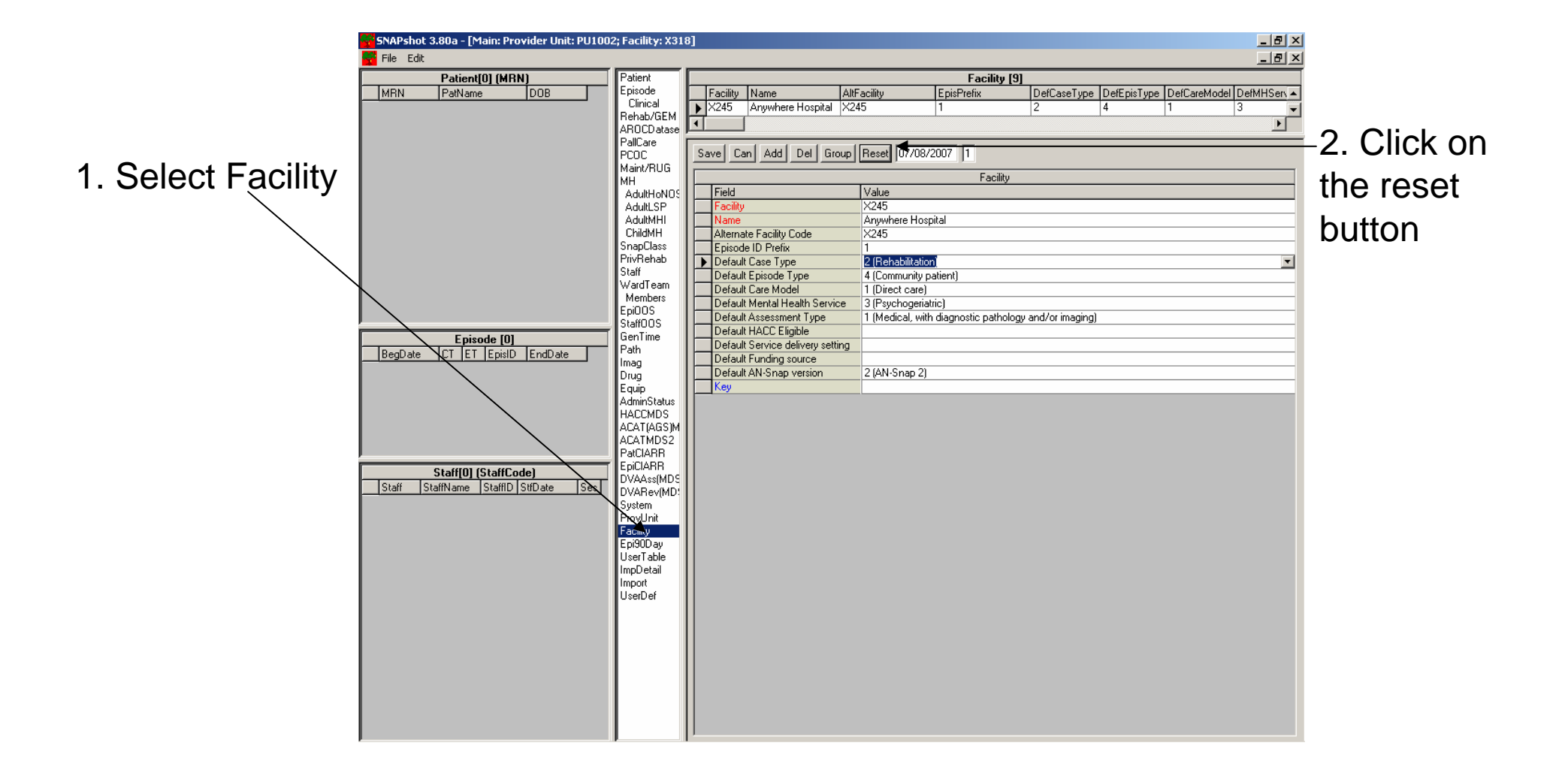

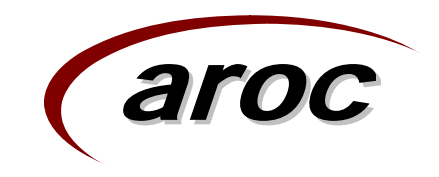

### **Resetting Provider Unit**

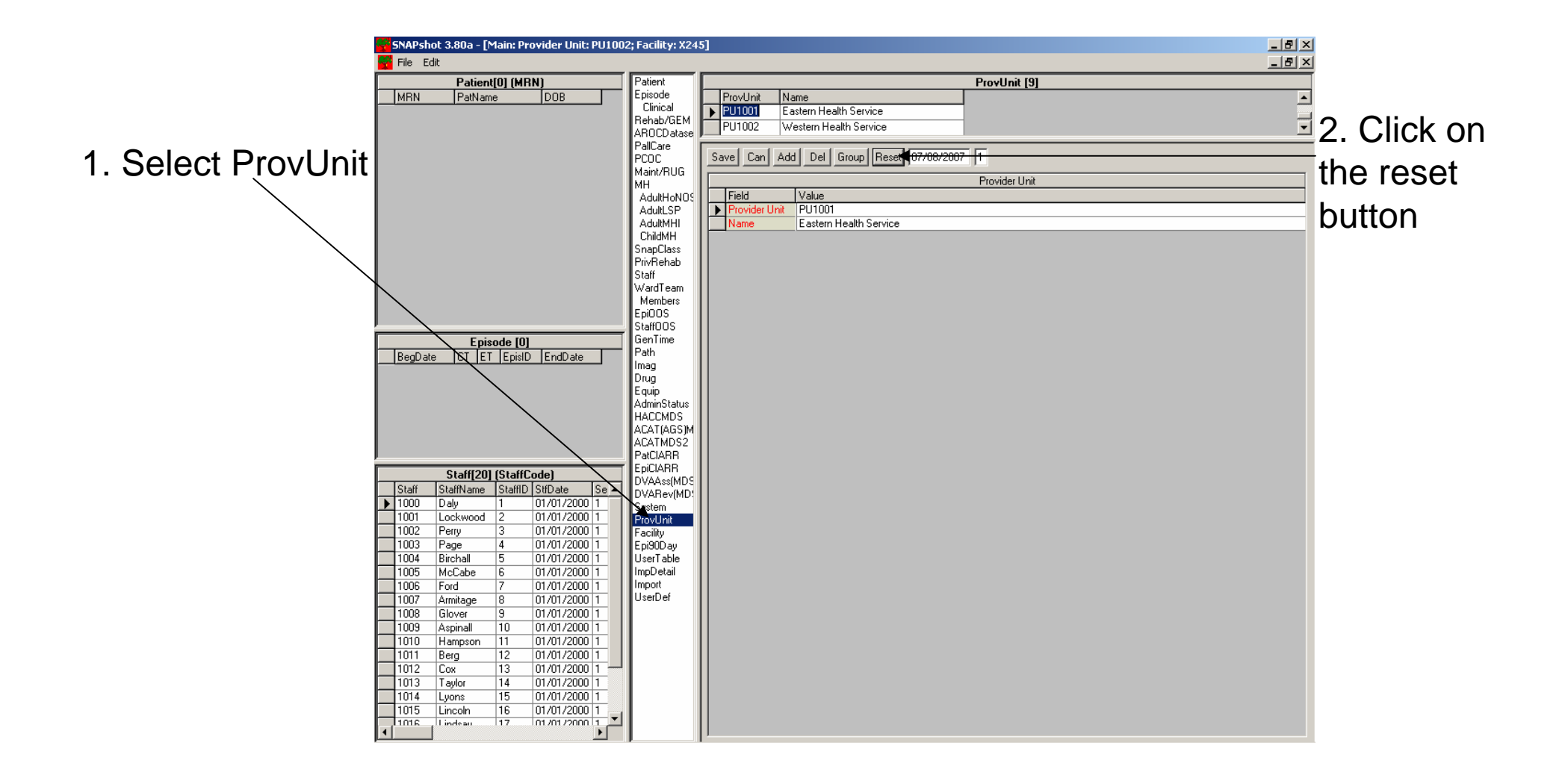

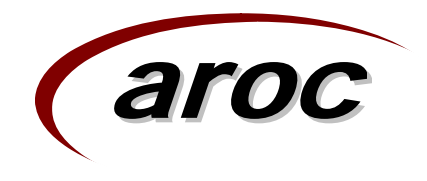

### Facility and ProvUnit Reset

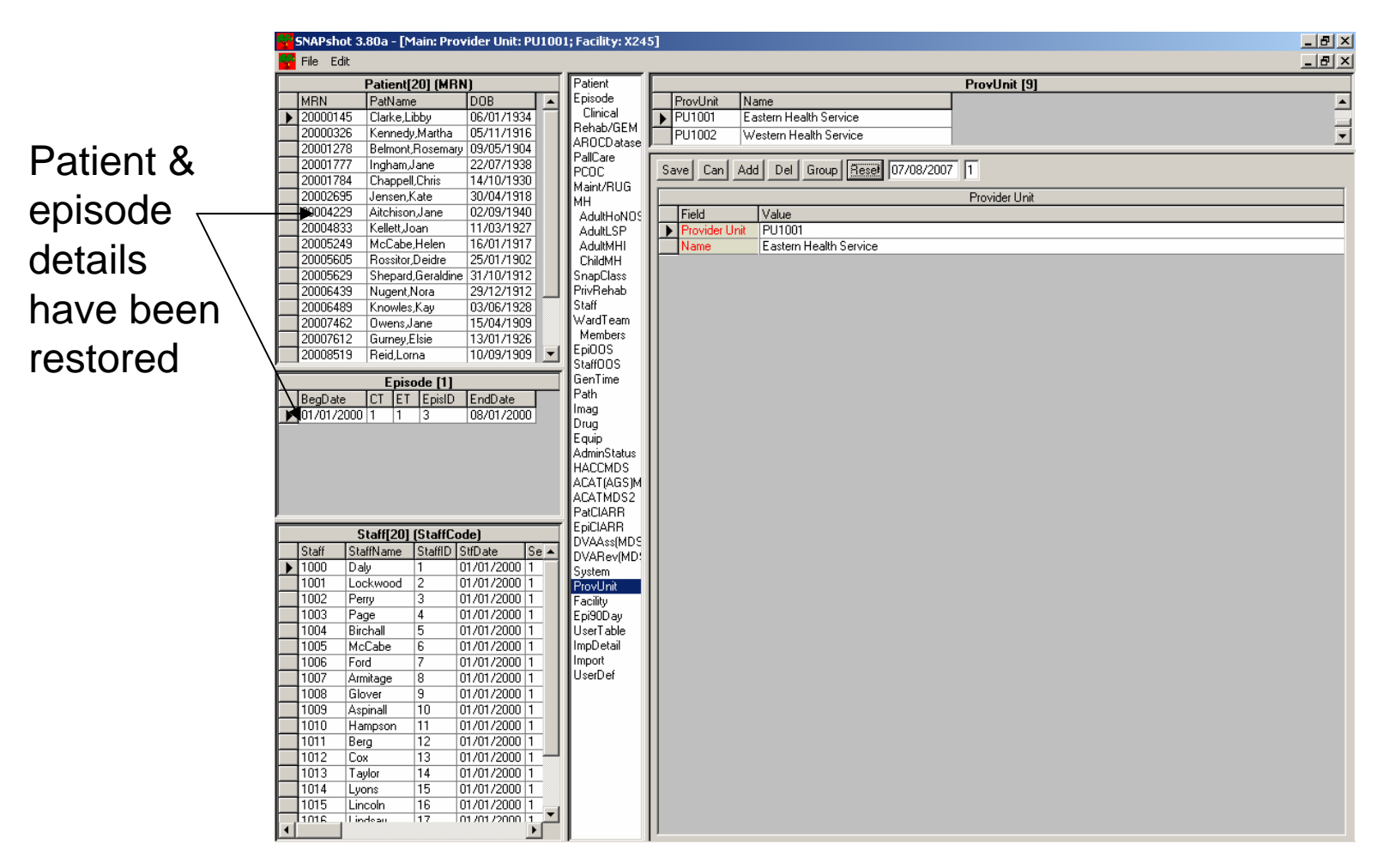

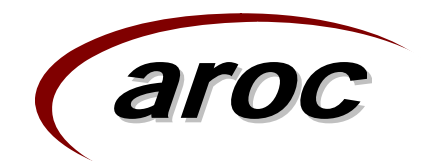

### Troubleshooting

- Help, I get an "Out of memory" message when I try to run a report.
- Don't panic this is normally an easy problem to resolve.
- It is not always obvious why you have received this message, but possible reasons include;
  - You have too many applications open at the same time
  - Your PC is not powerful enough
  - You are having a bad day, and almost everything is conspiring against you.

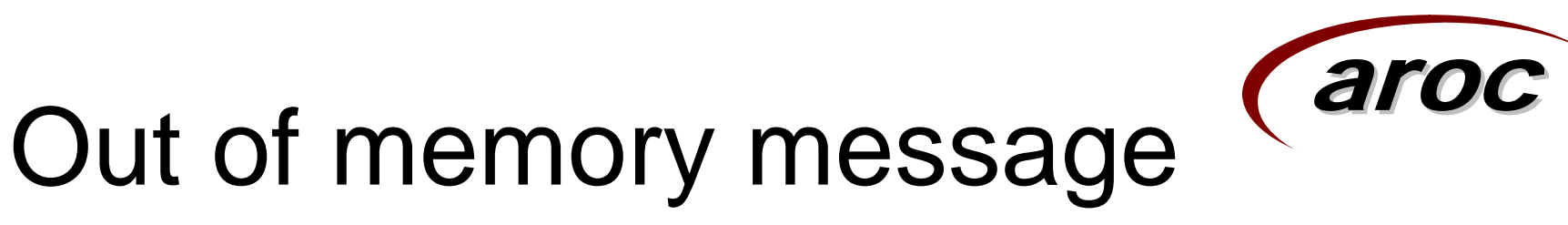

- To resolve this error, you will need to repair and compact your database.
- To do this you will first need to log onto SNAPshot as an Administrator;
- Administrator Options Dialog
  - requires Main Screen to be closed
    - Click FILE:CLOSE
  - To open Administrator Options
    - Click FILE:ADMINISTRATOR OPTIONS
- To Logon as Administrator
  - Enter password 'admink'
  - Check box, "Open database exclusive..."
  - Click Logon as Administrator box
  - Click Exit

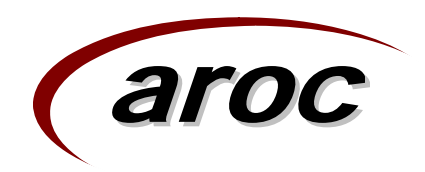

### Out of memory message

- Select the Database Utilities option
  - Click FILE:DATABASE UTILITIES
  - Click Repair Database button
  - Confirm selection
  - 'Repair operation complete'
  - Click OK
- Select the Database Utilities option
  - Click FILE:DATABASE UTILITIES
  - Click Compact Database button
  - Confirm selection
  - 'C:\SnapShot\<name>.mdb compacted'
  - Click OK

### **Data Collection Form**

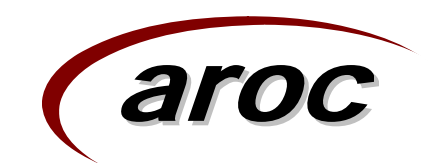

- AROC has prepared a Proforma data collection sheet to collect AROC dataset.
- This proforma is available on the AROC website, and the SNAPshot installation disk.
- It has been provided as a tool to help facilities identify data items to be collected.
- You are able to modify the data collection sheet to suit your specific needs.

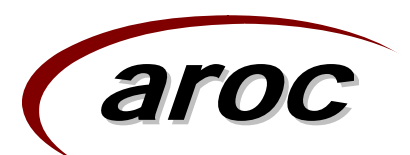

### **AROC Contact Details**

Australasian Rehabilitation Outcomes Centre Building 29 University of Wollongong NSW 2522 Phone: 61 2 4221 4411 Email: aroc@uow.edu.au Web: chsd.uow.edu.au/aroc